# Wilmar Retail

Handleiding

Sure IT b.v. © 2014, Sure IT b.v.

Het Wilmar logo en "Wilmar Infosystems" zijn handelsmerken van Sure IT b.v.

Dit document is met uiterste zorg samengesteld. Sure IT aanvaardt geen aansprakelijkheid voor druk- of typefouten.

Sure IT b.v. Hoofdstraat 248 3972 LK Driebergen Nederland

Tel. 0343-441596 E-mail. <u>info@sure-it.nl</u> <u>www.sure-it.nl</u>

KvK nummer: 30206823 BTW nummer: NL 8146.82.583.B.01

Andere in deze handleiding genoemde bedrijfsof productnamen kunnen handelsmerken van de desbetreffende bedrijven zijn. Producten van andere fabrikanten worden alleen genoemd ter informatie. Dit betekent niet dat deze producten worden aanbevolen of door Sure IT zijn goedgekeurd. Sure IT aanvaardt geen enkele aansprakelijkheid met betrekking tot de betrouwbaarheid van deze producten.

Geprint op: 2015-03-31

Sure IT b.v. © 2014, Sure IT b.v.

The Wilmar logo and "Wilmar Infosystems" are trademarks of Sure IT b.v.

Every effort has been made to ensure that the information in this document is accurate. Sure IT is not responsible for printing or clerical errors.

Sure IT b.v. Hoofdstraat 248 3972 LK Driebergen The Netherlands

Tel. +31 343-441596 E-mail. <u>info@sure-it.nl</u> <u>www.sure-it.nl</u>

KvK number: 30206823 BTW number: NL8146.82.583.B.01

Other company and product names mentioned herein may be trademarks of their respective companies. Mention of third-party products is for informational purposes only and constitutes neither an endorsement nor a recommendation. Sure IT assumes no responsibility with regard to the performance or use of these products.

Printed on: 2015-03-31

# 1. Voorwoord

Sure-IT bv is een bedrijf dat zijn oorsprong heeft binnen de rijwielbranche. Beide oprichters zijn als rijwielhersteller werkzaam geweest, zowel in loondienst als zelfstandige ondernemers. Vandaar dat ze de taal van de rijwielbranche heel goed verstaan en ze een software pakket ontwikkeld hebben dat uitblinkt in gebruiksgemak en herkenbaarheid van uw dagelijkse werkzaamheden. Al ruim 400 rijwielzaken werken nu met een winkelpakket van WilMar en daarvan gebruiken er nu meer dan 300 zaken ook de kassamodule.

Nu komen wij ook met een modern pakket dat gebruik maakt van het internet. Het pakket bevat:

- Bestellen, inboeken en factureren vanuit een pakket, van tweewielers en onderdelen
- Verzekeren bij Unigarant en ENRA met directe koppelingen.
- Werkplaats administratie met volledige historie en Bovag lijst met werkzaamheden
- Productiviteit van uw werknemers overzichtelijk weergegeven
- Volledige Agenda functie, SMS functie, E-mail,
- Rechten per werknemer in te stellen
- Overzichtslijsten van Tweewielers, onderdelen en klanten.
- Schapkaarten en barcodestikkers vanuit het pakket uit te printen.
- Alle lay-outs van facturen lijsten, stikkers en schapkaarten zelf aan te passen.
- Dagelijkse backup
- Automatische updates van zowel programma als artikel bestanden

Toen WilMar met de ontwikkeling van haar softwarepakket begon, had zij een duidelijke visie voor ogen: Eerst de tweewielers automatiseren, dan de werkplaats en daarna de onderdelen, en als de onderdelen klaar zijn bestelpakketten maken voor grossiers zodat er vanuit het winkelpakket rechtstreeks gecommuniceerd kan worden naar de leveranciers zodat bestellingen automatisch verlopen.

Heeft u nog vragen en of opmerkingen dan horen wij deze graag en zijn bereikbaar op telefoonnummer 0343-441596. Indien uw vraag geen haast heeft kunt u ook een mail sturen met uw vraag naar info@sure-it.nl

Wij hopen dat u veel plezier en gemak heeft van het WilMar pakket en wensen u goede zaken toe.

Team Sure-IT by Wilmar Info Systems

#### Algemeen

WilMarRetail is een volledig Microsoft Windows compatible programma, en touchscreen ready, in goed Nederlands aanraakscherm klaar.

Omdat WilMar Retail een online client-server applicatie is, is het noodzakelijk dat er een redelijke internetverbinding aanwezig is.

# Inhoudsopgave

| 1. Voorwoord                                | 3  |
|---------------------------------------------|----|
| Algemeen                                    |    |
| 2. Instellingen                             | 6  |
| 2.1. BTW groepen (instellingen)             | 6  |
| 2.2. Filiaal informatie (instellingen)      | 6  |
| 2.3. Kalender (instellingen)                | 6  |
| 2.4. Kassa (Instellingen)                   | 7  |
| 2.5. Klanten (instellingen)                 | 8  |
| 2.6. Spaarpunten (Instellingen)             | 8  |
| 2.7. Lijsten (instellingen)                 | 8  |
| 2.8. Printers (Instellingen)                | 8  |
| 2.9. Rapporten (Instellingen)               |    |
| 2.10. SMS (Instellingen)                    |    |
| 2.11. Sortering (Instelling)                |    |
| 2.12. Klantenkaart (Instellingen)           |    |
| 2.13. Webshop koppelingen (Instellingen)    |    |
| 2.14. Werkplaats (Instellingen)             |    |
| 3. Home                                     |    |
| 4. Tweewielers                              | 16 |
| 4.1. Tweewielers "Laatst bekeken"           |    |
| 4.2. Tweewielers "Voeg tweewieler toe"      |    |
| 4.3. Tweewielers "Toevoegen als batch"      |    |
| 4.4. Tweewielers "Zoeken in onderhoud"      |    |
| 4.5. Tweewielers "Bewerk"                   |    |
| 4.6. Tweewielers "Factureer" (via voorraad) |    |
| 4.7. Tweewielers "Printen"                  |    |
| 4.8. Tweewielers "Lijsten afdrukken"        |    |
| 4.9. Exporteer "Tweewielerlijst"            |    |
| 4.10. Servicekaart                          |    |
| 4.11. Garantiekaart                         |    |
| 4.12. Verzekeren                            |    |
| 5. Onderdelen                               | 22 |
| 5.1. Laatst bekeken                         |    |
| Ì                                           | 4  |

| 5.2. Voeg onderdeel toe                                                                                             | 22             |
|----------------------------------------------------------------------------------------------------|----------------|
| 5.3. Onderdelen onderhoud en zoeken<br>5.3.1. Onderdelen bestand                                                    | 23             |
| 5.4. Werk prijzen bij                                                                                               | 24             |
| 5.5. Toon laatst bijgewerkt                                                                                         | 25             |
| 5.6. Inventariseren                                                                                                 | 25             |
| <ul><li>5.7. Bewerken</li><li>5.7.1. Leverancier toevoegen/verwijderen</li><li>5.7.2. Verwijder onderdeel</li></ul> | 25<br>26<br>26 |
| 5.8. Afdrukken                                                                                                    | 26             |

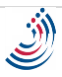

# 2. Instellingen

Om de instellingen te wijzigen gaat u naar "Systeem onderhoud" of naar het fietsje linksboven en klik op Instellingen:

| S Vernieuw gegevens |                 |         | I |
|---------------------|-----------------|---------|---|
| Rekenmachine        |                 |         | l |
| Tekstverwerker      |                 |         | l |
| Website             |                 |         |   |
| Welp op afstand     |                 |         | I |
| Over WilMar         |                 |         |   |
| <b>?</b> Uitloggen  |                 |         |   |
| Afsluiten           |                 |         |   |
|                     | Instellingen Af | sluiten |   |

Hier kunt u al uw instellingen per onderdeel aanpassen:

#### 2.1. BTW groepen (instellingen)

Klik op 'BTW groepen' om het BTW tarief te wijzigen.

#### 2.2. Filiaal informatie (instellingen)

Klik op 'Filiaal informatie' om uw filiaal informatie op te vragen of evt. De naw gegevens te wijzigen.

Voor overige wijzigingen in deze instellingen neemt u contact op met Wilmar info systems.

#### 2.3. Kalender (instellingen)

Wijzig de agenda naar uw voorkeur, bij de standaard weergave heeft u de keuze 'Dag weergave', '7 dagen weergave' en 'Weekweergave'.

Bij 'dagweergave' ziet u alleen de recente dag op uw scherm.

- Bij '7 dagen weergave' begint het overzicht op de dag van vandaag.
- Bij 'Week weergave' begint het overzicht op zondag.

Type planning reparatie

In Wilmar Retail zijn er 2 type reparatie planningen.

Bij het "tijd gereed" type voegt u reparaties toe met een bepaalde tijd waarop de reparatie gereed moet zijn. U bepaald zelf wanneer u de fiets repareert, zolang de reparatie maar klaar is voor de opgegeven tijd. Deze manier wordt ook in Wilmar 2000 gebruikt en word niet weergegeven in de agenda.

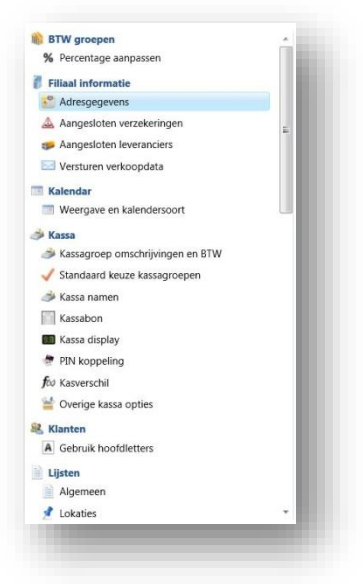

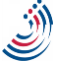

In Wilmar Retail heeft u daarnaast ook de optie tot het "van/tot" type. Hierbij kunt u een reparatie is een specifiek tijdsblok inplannen. De reparatie verschijnt dan ook in de kalender. Dit type optie kunt u selecteren wanneer u reparaties op exacte tijden wilt inplannen.

# 2.4. Kassa (Instellingen)

|                                                                                 |                                                                                                    | Omschrijving:                                                                                                    | BTW groep:                                                      |
|---------------------------------------------------------------------------------|----------------------------------------------------------------------------------------------------|----------------------------------------------------------------------------------------------------|-----------------------------------------------------------------|
|                                                                                 |                                                                                                    | A: Arbeids In                                                                                                    | Laag BTW (6,00 %) 🔹                                             |
| ssa groepen                                                                     | Standaard kassa groeper                                                                                                    | n Kassa namen Kassabon Kassa display PIN koppeling Kasverschil Overige opties                                                                                                    | Hoog BTW (19,00 %) *                                            |
| Arbeidsloon                                                                     | laag: A                                                                                                    | •                                                                                                    | Hoog BTW (19,00 %) *                                            |
| DINI konn                                                                       | alian Kasuarrahit Ouari                                                                                                    | •                                                                                                    | Hoog BTW (19,00 %) *                                            |
| A Line wohh                                                                     | ening Rasverschin Overn                                                                                                    | e opues                                                                                                    | Hoog BTW (19,00 %) *                                            |
| Fillia                                                                          | d:                                                                                                    | · · · · · · · · · · · · · · · · · · ·                                                                                                    | Hoog BTW (19,00 %) *                                            |
| Kassabon                                                                        | Cassa display PIN koppeli                                                                                                    | ing Kasverschil Overige opties                                                                                                    | Hoog BTW (19,00 %) *                                            |
|                                                                                 |                                                                                                    | •                                                                                                    | Hoog BTW (19,00 %) *                                            |
|                                                                                 |                                                                                                    | (ana diselar) (M) termster Kannartit Conting antice                                                                                                    | Hoog BTW (19,00 %) -                                            |
| Toepen   Ka                                                                     | ssa namen   Kassabun   K                                                                                                    | assa display Park koppeling Kasverschill Overige opples                                                                                                    | Hoog BTW (19,00 %) -                                            |
|                                                                                 |                                                                                                    |                                                                                                    | Hoog BTW (19,00 %) -                                            |
|                                                                                 |                                                                                                    | 14                                                                                                    | Hoog BTW (19,00 %) ·                                            |
| pen Standa                                                                      | ard kassa groepen Kassa                                                                                                    | a namen Kassabon Kassa display PIN koppeling Kasverschil Overige opties                                                                                                    | Hoog BTW (19,00 %) *                                            |
| N koppeling                                                                     | Ja                                                                                                    | •                                                                                                    | Hoog BTW (19,00 %) •                                            |
| ppeling type                                                                    | CCV terminal                                                                                                    | •                                                                                                    |                                                                 |
| en<br>port: 1<br>rate: 9600<br>rity: Even                                       | Kassa groepen Standi<br>Geen kasverschil ber<br>Wel kasverschil ber<br>Nadat u een kassastro-<br>inhoud gevraagd. U h                                                                         | aard kassa groepen (Kassa namen Kassabon Kassa display PN koppeling Karvenchi Ov<br>rekenen<br>kenenci bihoud wordt gevraagd bij starten kassa<br>ob mut is untrich haart disonkist wordt die aart bekande kaar dat is die kars netter die name<br>Kassa groepen (Kandard kassa groepen (Kassa namen Kassabon (Kassa display) PDN kopp                                                                                                    | erige opties                                                    |
| en<br>sort: 1<br>ate: 9600<br>rity: Even<br>bits: 7                             | Kassa groepen Standi<br>Geen kasverschil ber<br>Nadat u een kassastre-<br>inhoud gevraagd. U h                                                                                                | aard kassa groepen Kassa namen Kassabon Kassa display PIN koppeling Kasverschil Ov<br>rekenen<br>kenenci hihoud wordt gevraagd bij starten kassa<br>one na krevurschi kaar standende kaser die aard teledende, kear dat in die korse onstart die niemee<br>Kassa groepen Standaard kassa groepen Kassa namen Kassabon Kassa display PIN kopp                                                                                                    | erige opties<br>Laccalado<br>eling Kasverschil Overige opties   |
| en<br>Hort: 1<br>Hate: 9600<br>Hity: Even<br>Holts: 7                           | Kassa groepen Stand.<br>Geen kasverschil ber<br>Nadat u een kassastre<br>inhoud gevraagd. U h<br>Nardat u een kassastre<br>Nardat u een kassastre                                             | aard kassa groepen [Kassa namen Kassabon   Kassa display   PN koppeling   Kavvenchil   Qv<br>rekenen<br>kenenci kihod wordt gevraagd bij starten kassa<br>eb mat sirva unrich haart stoendek swortt die aaret vale daar dat in de kars nortent die nieuwe<br>Kassa groepen   Standard kiksa groepen   Kasia aamen   Kassabon   Kassa display   PN kopp<br>Totaal bedrag afronder:                                                                                                    | erige opties<br>Lescentaria<br>eling Kasverschil Overige opties |
| n<br>ort: 1<br>ate: 9600<br>rity: Even<br>olts: 7<br>olts: 1                    | Kassa groepen Standi<br>Geen kasverschil ber<br>Nadat u een kassastro<br>inhoud gevraagd. U h<br>Wel kasverschil ber<br>Nadat u een kassastro<br>de kassa aan laten sta                       | aard kassa groepen [Kassa namen Kassabon Kassa display PN koppeling Kasverschil Ov<br>rekenen<br>elenens: binkuer vit Nade Mande bij starten kasa<br>Kassa groepen [Sandard kassa groepen Kassa hann   Kassa display   PN kopp<br>Total beforg afronder:<br>Wachtwoord kassa lade openen: w                                                                                                    | erige opties                                                    |
| n<br>ort: 1<br>ate: 9600<br>ritty: Even<br>olts: 7<br>olts: 1<br>ske: Geen      | Kassa groepen Standi<br>Geen kasverschil ber<br>Nadat u een kassastro<br>inhoud gevraagd. U h<br>Wel kasverschil ber<br>Nadat u een kassastro<br>de kassa aan laten sta                       | aard kassa groepen Kassa namen Kassabon Kassa display PIN koppeling Kasverschil Ov<br>rekenen<br>keenen: hinbud wordt gevraagd bij starten kassa<br>hand her wurcht hat abdendet wordt namen Kassabon Kassa display PIN kopp<br>Totaal bedrag affonder:<br>Wachtwoord kassa strock:<br>Wachtwoord kassa strock:                                                                                                    | rrige opties                                                    |
| en<br>bort: 1<br>9600<br>rity: Even<br>bits: 7<br>bits: 1<br>ake: Geen          | Kassa groepen Stand.<br>Geen kasverschil ber<br>Nadat u een kassattre<br>inhoud gevraagd. U h<br>Wel kasverschil ber<br>Nadat u een kassattre<br>de kassa aan laten sta                       | aard kassa groepen Kassa namen Kassabon Kassa display PN koppeling Karvenchii Ov<br>rekenen<br>keenen kindu wordt gevraagd bij starten kass<br>ek mat karvenchi kaar display bij starten kassa<br>ek mat karvenchi kaar display PN kopp<br>Totaal bedrag afronder:<br>Wachtwoord kassa lake opener: w<br>Wachtwoord kassa storko: w<br>Wachtwoord kassa storko: w                                                                                                    | karsturke                                                       |
| en<br>oort: 1<br>rate: 9600<br>arity: Even<br>abits: 7<br>bits: 1<br>aake: Geen | Kassa groepen Stand.<br>Geen kasverschil bee<br>Wel kasverschil ber<br>inhoud gevraagd. U h<br>Wel kasverschil ber<br>Nadat u een kassattr<br>de kassa aan laten sta                          | aard kassa groepen Kassa namen Kassabon Kassa display PN koppeling Kavverschil Ov<br>retenen<br>elemen inbud wordt gevraand bij starten kass<br>elemen is kund wordt gevraand bij starten kass<br>elemen is kund aard kassa groepen Kassa namen Kassabon Kassa display PN kopp<br>Totaal bedrag afronder:<br>Wachtwoord kassa beg oppen:<br>Wachtwoord kassa strook w<br>Wachtwoord kassa shrook w<br>Wachtwoord kassa shrook w<br>Wachtwoord kassa shou wijajee:<br>Wachtwoord kassa hou wijajee:<br>Wachtwoord kassa hou wijajee:<br>Wachtwoord kassa hou wijajee:<br>Wachtwoord kassa hou wijajee:<br>Wachtwoord kassa hou wijajee:<br>Wachtwoord kassa hou wijajee:<br>Wachtwoord kassa hou wijajee:<br>Wachtwoord kassa hou wijajee:<br>Wachtwoord kassa hou wijajee: | ksverslavie<br>Leverslavie<br>eling Kasverschal Overige opties  |
| en<br>soort: 1<br>9600<br>rity: Even<br>bits: 7<br>bits: 1<br>ake: Geen         | Kassa groepen Stand.<br>Geen kasverschil bee<br>Wel kasverschil ber<br>inhoud gevraagd. U h<br>Wel kasverschil ber<br>Nadat u een kassattr<br>de kassa aan laten sta                          | aard kassa groepen Kassa namen Kassabon Kassa display PN koppeling Kanverschil Ov<br>prekenen<br>ekenen: inhoud wordt gevraagd bij starten kassa<br>Kassa groepen Standard kassa groepen Kassa name Kassabon Kassa display PN kopp<br>Total beforg afronder:<br>Wachtwoord kassa lake openen: w<br>Wachtwoord kassa inhoud wijzigen: w<br>Wachtwoord kassa inhoud wijzigen: w<br>Wachtwoord kassa inhoud wijzigen: w<br>Wachtwoord kassa inhoud wijzigen: w                                                                                                    | transford<br>turnsford<br>Kaneerschill<br>Overige opties        |
| en<br>poort: 1<br>rate: 9600<br>rity: Even<br>bits: 7<br>bits: 1<br>ake: Geen   | Kassa groepen Stand.<br>Geen kasverschil be-<br>Mel kaaverschil be-<br>Madat u een kassattre<br>inhoud gewaagd. U h<br>Wel kaaverschil ber<br>Nadat u een kassattre<br>de kassa aan laten sta | aard kasa groepen Kasa namen Kasabon Kasa display PN koppeling Kawendhi Ov<br>rekenen<br>kenen: Inhou wordt gevraagd bij starten kasa<br>ek mat kenen: kinhou wordt gevraagd bij starten kasa<br>ek mat kenen: kenen die kasa kenen kasa name kasa name kasa display PIN kop<br>Totaal bedrag afronder:<br>Wachtwoord kasa landes strock:<br>Wachtwoord kasa kenen wiljeler:<br>Wachtwoord kasa kenen wiljeler:<br>Wachtwoord kasa kenen wiljeler:<br>Wachtwoord kasa kenen werwijderer:                                                                                                    | erige opties                                                    |
| n<br>kort: 1<br>sate: 9600<br>rity: Even<br>bits: 7<br>bits: 1<br>sake: Geen    | Kasa groepen Stand.<br>© Geen kasverschil bee<br>© Wel kasverschil berein<br>inhoud gerragd. Uh<br>Wel kasverschil ber<br>Nadar u een kassattr<br>de kasa aan laten stu                       | aard kassa groepen Kassa namen Kassabon Kassa display PN koppeling Kanverschil Ov<br>reterene<br>ekenen: bihod wordt gevraagd bij starten kassa<br>els mat is sunnrch haart stoenkik swortt die aaret laden die kaar dat in die karse notent die name<br>Kassa groepen Standard kassa groepen: Kassa name Kassabon Kassa display PPN kopp<br>Totaal bedrag afronder:<br>Wachtwoord kassa stoek we<br>Wachtwoord kassa Inboud wijziger: w<br>Wachtwoord kassa Inboud wijziger: w<br>Wachtwoord kassa Inboud wijziger: w<br>Wachtwoord kassa Inboud wijziger: w                                                                                                    | enge opties                                                     |
| n<br>ort: 1<br>ate: 9600<br>rity: Even<br>ofts: 7<br>joits: 1<br>ake: Geen      | Kasa groepen Stand<br>© Gen kaversehl ber<br>Ned kaversehl ber<br>Nedatu een kasattre<br>inboud gevragd. Uh<br>O Wel kaverschil ber<br>Nedat u een kasaatre<br>de kasa an laten sta           | aard kassa groepen Kassa namen Kassabon Kassa display PN koppeling Kanverschil Ov<br>referene<br>elemen inbud wordt gevraand bij starten kass<br>elemen inbud wordt gevraand bij starten kassa<br>elemen inbud kassa starten kassa starten kassabon Kassa anstar de niemen<br>Kassa groepen Standard kassa store Kassa kassa kassa display PIN kopp<br>Total bedrag afronder:<br>Wachtwoord kassa store ver<br>Wachtwoord kassa store ver<br>Wachtwoord kassa inbud wijziger:<br>Wachtwoord training mode:<br>Wachtwoord training mode:<br>Dubbele nullen bij barcode scannen verwijderer:                                                                                                    | Investisation                                                   |
| n<br>ort: 1<br>ate: 9600<br>rity: Even<br>ofts: 7<br>joits: 1<br>ake: Geen      | Kasa groepen Stand.<br>© Gen kaverschil be<br>Nddi u en kasastre<br>inboud gernagu. U<br>Vel kaverschil ber<br>Nodat u en kasastre<br>de kasa an laten sta                                    | aard kasa groepen Kasa namen Kasabon Kasa display PN koppeling Kawendhi Qu<br>rekenno<br>keenno: Inhoud wordt gevraagd bij starten kasa<br>ek mat keunrich haaf skaadski wordt de aard keen de ne de keer de ne faksa aan<br>Kasa groepen Standard kasa gevoer Kasa namen Kasabon Kasa display PPN koppeling<br>Totaal kedrag afronder:<br>Wachtwoord kasa lakog opener:<br>Wachtwoord kasa stroks w<br>Wachtwoord kasa stroks w<br>Wachtwoord kasa stroks w<br>Wachtwoord kasa stroks w<br>Wachtwoord kasa stroks w<br>Dubbele nullen bij barcode saannen verwijderer:                                                                                                    | rige opties                                                     |
| n hort: 1 ate: 9600 rity: Even bits: 7 bits: 1 ake: Geen                        | Kasa groepen Stand<br>© Geen kaverschil ber<br>Nodar u een kasaster<br>Inihoud geranad. U h<br>O'Wei kaverschil ber<br>Nodar u een kasaster<br>de kasa aan laten sta                          | aard kasa groepen Kasa namen Kasabon Kasa display PN koppeling Kawenchi Ov<br>rekence<br>kence: Inhou wordt gevraagd bij starten kasa<br>ekence: Inhou wordt gevraagd bij starten kasa<br>ekence: Inhou wordt gevraagd bij starten kasa<br>ekence: Inhou wordt gevraagd bij starten kasa<br>ekence: Inhou met inhou wordt gevraagd bij starten kasa<br>Wachtwoord kasa lake opener: w<br>Wachtwoord kasa Inhou wijsigen: w<br>Wachtwoord kasa Inhou wijsigen: w<br>Wachtwoord kasa Inhou wijsigen: w                                                                                                    | Inige opties                                                    |
| n hort: 1 ate: 9600 rity: Even bits: 7 bits: 1 ake: Geen                        | Kasa groepen Stand<br>© Gen kaverschil ber<br>Noda u een kasarschil ber<br>Noda u een kasasatti<br>de kasa an laten sta                                                                       | aard kassa groepen Kassa namen Kassabon Kassa display PN koppeling Kanverschil Ov<br>referene<br>Kessa groepen Standard kassa groepen Kassa amen Kassabon Kassa display PN kopp<br>Totaal bedrag afronder:<br>Wachtwoord kassa bedrag afronder:<br>Wachtwoord kassa shoud wijdjer:<br>Wachtwoord kassa hinoud wijdjer:<br>Wachtwoord kassa hinoud wijdjer:<br>Wachtwoord kassa hinoud wijdjer:                                                                                                    | Investance                                                      |
| n<br>Hont: 1<br>9600<br>rity: Even<br>Jils: 7<br>Jils: 1<br>ske: Geen           | Kasa groepen Stand<br>© Gen kaverschil be<br>Natid u en kassartr-<br>inbout gevragut U b<br>Vel kaverschil ber<br>Natid u en kassartr-<br>de kass an laten sta                                | aard kasa groepen Kasa namen Kasabon Kasa display PN koppeling Kanvendrii Qv<br>rekenno<br>kenno: Inhoud wordt gevraagd bij starten kasa<br>ek mat kenno: Kasa alamen Kasa kasa kasa display PPN kopp<br>Totaal kedrag afronder:<br>Wachtwoord kasa lakog afronder:<br>Wachtwoord kasa sandow witjen:<br>Wachtwoord kasa sandow witjen:<br>Wachtwoord kasa sandow witjen:<br>Wachtwoord kasa sandow witjen:<br>Wachtwoord kasa sandow witjen:                                                                                                    | kverstafe<br>kverstafe<br>elleng Kasserschat Overige opties     |
| n<br>ate: 9600<br>rity: Even<br>bits: 7<br>bits: 1<br>ake: Geen                 | Kasa groepen Stand<br>© Gen kaverschil ber<br>Nidat uren kavaschi<br>Inhoud gervand. U h<br>O'Wei kaverschil ber<br>Nidat u en kavastri<br>de kasa an laten sta                               | aard kasa groepen Kasa namen Kasabon Kasa diiptay PN koppeling Kawenchi Ov<br>reference<br>Kasa groepen Sanadari kasa dise kasa da aka da aka da aka da aka da aka da aka da aka da aka da aka diiptay PN kop<br>Totaal bedrag afronder:<br>Wachtwoord kasa lade opener:<br>Wachtwoord kasa lade opener:<br>Wachtwoord kasa shoud wijsigen:<br>Wachtwoord kasa shoud wijsigen:<br>Wachtwoord kasa shoud wijsigen:                                                                                                    | Inige opties                                                    |
| en<br>soort 1<br>9600<br>writy: Eve<br>bibts: 7<br>bibts: 1<br>nake: Geen       | Kasa groepen Stand<br>© Gen kaverschil en<br>Noda u een kasasti<br>inhoud gevraagt. Uh<br>Vel kaverschil ker<br>Noda u een kasasti<br>Noda u een kasasti<br>de kasa aan laten sta             | aard kassa groepen Kassa namen Kassabon Kassa display PN koppeling Kavverschil Qv<br>erekenen<br>ekenen: Ishoud wordt gevraagd bij starten kass<br>ekenen: Kassa groepen Standard kassa groepen Kassa amen Kassabon Kassa display PPN kopp<br>Totaal bedrag afronder:<br>Wachtwoord kassa late opener:<br>Wachtwoord kassa strock<br>Wachtwoord kassa strock<br>Wachtwoord kassa strock<br>Wachtwoord kassa strock<br>Wachtwoord kassa strock                                                                                                    | Insertation                                                     |
| en<br>sort: 1<br>9600<br>rity: Even<br>bits: 7<br>bits: 1<br>ake: Geen          | Kasa groepen Stand<br>© Gen kaverschil ber<br>Noda u en kasastri<br>inbud gervagd. U h<br>Nida u en kasastri<br>de kassa an laten sta                                                         | aard kasa groepen Kasa namen Kasabon Kasa display PN koppeling Kawendhi Qu<br>rekence inhou wordt gevraagd bij starten kasa<br>ek mat kenner inhou wordt gevraagd bij starten kasa<br>ek mat kenner inhou kasa kada display PDN koppeling Kasa namen Kasa na Kasa na display PDN koppeling<br>Totala kedrag afronder:<br>Wachtwoord kasa lado genere:<br>Wachtwoord kasa kandou wijster:<br>Wachtwoord kasa strok wijster:<br>Wachtwoord kasa kandou wijster:<br>Wachtwoord kasa kandou wijster:<br>Wachtwoord kasa kandou wijster:                                                                                                    | srige opties                                                    |

De kassa instellingen bestaan uit de tabbladen "Kassa groepen", "Standaard kassa groepen", "Kassanamen", "Kassabon", "Kassa display", "Pinkoppeling, "Kasverschil" en "Overige opties".

Onder het tabblad "Kassagroepen" zijn de namen van de verschillende groepen te definiëren en per groep de BTW tarieven aan te passen.

De "Standaard kassagroepen" Moeten overeen komen met de indeling op de kassa, zodat de artikelen op een factuur geboekt worden onder de correcte kassagroep.

Onder het tabblad "Kassa namen"zijn verschillende kassa's te benoemen, bijv. Kassa1, kassa2 enz.. Klik op het tabblad "Kassabon" om de kopregels en de voetregels op de kassabon te wijzigen, onder het kopje "Kassa display" heeft u de mogelijkheid om de welkomst tekst te wijzigen op de klantendisplay.

Onder de tab "Pinkoppeling" word de communicatie van de pinautomaat ingesteld.

Tabblad "Kasverschil" worden verschillende opties geboden om het kasverschil te tonen.

# 2.5. Klanten (instellingen)

Vink uw voorkeur aan hoe de gegevens worden weergegeven op de factuur.

# 2.6. Spaarpunten (Instellingen)

Geef aan hoeveel punten u uitreikt bij het aantal bestede euro's per kassagoep, en hoeveel procent er per betaalwijze gegeven wordt. Tevens kan er bij een deelbetaling gekozen worden welke factor er per betaalwijze de voorkeur geniet.

(Spaarpunten zijn evt. ook per onderdeel te definiëren in "Onderdelen onderhoud")

## 2.7. Lijsten (instellingen)

Definieer hier uw voorkeur betreffende de weergave van de klantnaam, bijv. eerst voorletter en achternaam of achternaam voorletter.

Bij "Maximum per lijst" geeft u het maximale aantal regels in bij een zoekactie, hoe lager het getal hoe sneller de zoekactie.

Onder de tabbladen Locaties, Categorieën, Wielmaat enz. kan u een keuzenlijst samenstellen, door op "Nieuw"te klikken om een voorkeur toe te voegen, deze lijst kunt u gebruiken bij tweewielers/onderdelen om doormiddel van een pulldownmenu een snelkeuzen te maken.

Klanten

Spaarpu

Informatie

Klantnaam in hoofdletters: 🗹 Straat in hoofdletters: 🗐 Plaats in hoofdletters: 🗐

B Geef 1 maarnunt ner 500

roep D: Geef 1 spaarpunt per 10,00

roep F: Geef 1 spaarpunt per roep G: Geef 1 spaarpunt per roep H: Geef 1 spaarpunt per roep I: Geef 1 spaarpunt per

roep J: Geef 1 spaarpunt pe

oep L: Geef 1 spaarpunt pe

Deze instelling heeft effect op alle Wilmar computers.

#### 2.8. Printers (Instellingen)

Stel de vooraf gedefinieerde printers in, en welke actie deze moet ondernemen na een printopdracht, bijv. "Direct printen", "Toon eerst afdrukvoorbeeld" of "Toon altijd optiescherm".

De instellingen voor printers zijn uitgebreid met de mogelijkheid om ook een lade op te kunnen geven (papierbron). Tevens is het nu mogelijk om op rapport-niveau de standaard printer te veranderen. Bijvoorbeeld: standaard gaan al uw facturen naar printer 'Winkel', maar BTW-factuur 2 wilt u naar printer 'Werkplaats' laten sturen.

| meen                                           | Lokaties    | Cate  | qoriën  | Wielmaten     | Kleuren    | Versnellingen    | Framematen   | Soorten | Frametypes |
|------------------------------------------------|-------------|-------|---------|---------------|------------|------------------|--------------|---------|------------|
|                                                |             |       | Verte   |               |            |                  | de la come   | 1       |            |
| am toi                                         | maat in iij | sten: | vooriet | ters tussenvo | egseis acr | iternaam ( P van | de Jansens ) |         |            |
| Naam formaat in lijsten:<br>Maximum per lijst: |             | 50    |         |               | *          |                  |              |         |            |
|                                                |             |       |         |               |            |                  |              |         |            |

| Facturen:        | HP LaserJet 2100 PCL6               | Reparatiebonnen:              | \\WILMARSERVER\HP       | Standaard Uitgebreid                  |                         |                              |                               |
|------------------|-------------------------------------|-------------------------------|-------------------------|---------------------------------------|-------------------------|------------------------------|-------------------------------|
|                  | Toon altijd een optie scherm        | •                             | Toon eerst afdrukvoor   | Rapporten                             | Printer & opties        |                              |                               |
|                  | Standaard lade                      | •                             | Standaard lade          | 1: BTW-regeling factuur 'BTW-regeli 🔹 | HP LaserJet 2100 PCL6 • | Direct printen               | Lade 2                        |
| sten & gegevens: | Zebra LP2844Sea                     | · Service- & garantiekaarten: | \\WILMARSERVER\HP       | 2:                                    | •                       | Toon altijd een optie scherm | Standaard                     |
|                  | Toon altijd een optie scherm        | •                             | Toon altijd een optie s | 3:                                    | •                       | Toon altijd een optie scherm | Standaard                     |
|                  | Standaard lade                      | •                             | Standaard lade          | 4:                                    | •                       | Toon altijd een optie scherm | Standaard                     |
|                  |                                     |                               |                         | 5:                                    | •                       | Toon altijd een optie scherm | Standaard                     |
| Polissen:        | \\WILMARSERVER\HP Laserjet          | Grafieken & statistieken:     | \\WILMARSERVER\HP       | 6:                                    | •                       | Toon altijd een optie scherm | Standaard                     |
|                  | Toon eerst afdrukvoorbeeld          | •                             | Toon altijd een optie s | 7:                                    | •                       | Toon altijd een optie scherm | Standaard                     |
|                  | Standaard lade                      | •                             | Standaard lade          | 8:                                    | •                       | Toon altijd een optie scherm | Standaard                     |
| Etiketten        | Zebra I D29/44Sea                   | * Viantenkaarten              |                         | 9:                                    | •                       | Toon altijd een optie scherm | Standaard                     |
| Luketten.        |                                     |                               |                         | LO: -                                 | •                       | Toon altijd een optie scherm | Standaard                     |
|                  | Toon altijd een optie scherm        | •                             | Toon altijd een optie s | L1:                                   | •                       | Toon altijd een optie scherm | <ul> <li>Standaard</li> </ul> |
|                  | Standaard lade                      | •                             | Standaard lade          | 12:                                   | •                       | Toon altijd een optie scherm | Standaard                     |
| Kassa printer:   | EPSON TM-T88IV ReceiptE4            | •                             |                         | L3: [ *                               | •                       | Toon altijd een optie scherm | Standaard                     |
|                  | Raster/orafische modus (aanbevolen) | •                             |                         | L4: 🗸 👻                               | •                       | Toon altijd een optie scherm | Standaard                     |
|                  |                                     |                               |                         | L5:                                   | •                       | Toon altijd een optie scherm | Standaard                     |
|                  |                                     |                               |                         | L6:                                   | •                       | Toon altijd een optie scherm | Standaard                     |
|                  |                                     |                               |                         | 17: 🖉 👻                               | •                       | Toon altijd een optie scherm | Standaard                     |
|                  |                                     |                               |                         | L8: 🖉 🗸                               | •                       | Toon altijd een optie scherm | Standaard                     |
|                  |                                     |                               |                         | L9: v                                 |                         | Toon altijd een optie scherm | Standaard                     |
|                  |                                     |                               |                         | 10-                                   |                         | Toon altiid een optie scherm | . Standaard                   |

## 2.9. Rapporten (Instellingen)

Onder de instellingen rapporten kan onder andere de lay-out van de facturen en de verschillende lijsten, stickers, enz. gewijzigd worden. Voor facturen, offertes, servicekaarten en garantiekaarten kan u tien verschillende lay-outs ontwerpen, bijv. voor een factuur kan als extra een herinneringsfactuur of een schaderapport ontworpen worden. Doormiddel van de tabbladen facturen, servicekaart garantiekaart ect. Kan er een beschrijving aan de verschillende lay-outs gegeven worden.

Voor wijzigen in de rapporten is enige kennis van rapportgenerators vereist.

|                                       | W-regeling | Servicekaart omsch | rijvingen | Garantiekaart omschrijvingen |  |
|---------------------------------------|------------|--------------------|-----------|------------------------------|--|
| Rapporten                             | Extra      | Inkoop verklaring  | Offertes  | Facturen met marge-regeling  |  |
| Directorie:                           |            |                    |           |                              |  |
| ntwerp rapporten                      |            |                    |           |                              |  |
| R                                     | apport     |                    |           |                              |  |
| Home                                  |            |                    |           |                              |  |
| E-mail                                |            |                    |           |                              |  |
| <ul> <li>Onderdelen catalo</li> </ul> | gus        |                    |           |                              |  |
| Leveranciers onderdee                 | gegevens   |                    |           |                              |  |
| Leveranciers onderdele                | n lijst    |                    |           |                              |  |
| Onderdelen onder                      | houd       |                    |           |                              |  |
| Onderdeel detail geger                | vens       |                    |           |                              |  |
| Barcode sticker (primai               | r)         |                    |           |                              |  |
| Barcode sticker 2                     |            |                    |           |                              |  |
| Barcode sticker 3                     |            |                    |           |                              |  |
| Barcode sticker 4                     |            |                    |           |                              |  |
| Barcode sticker 5                     |            |                    |           |                              |  |
| Actielijst                            |            |                    |           |                              |  |
| Inkooplijst                           |            |                    |           |                              |  |
| Omzetlijst                            |            |                    |           |                              |  |
| Takes Hiller                          |            |                    |           |                              |  |
| rotaanijst                            |            |                    |           |                              |  |

# 2.10. SMS (Instellingen)

Vul uw gebruikersnaam en wachtwoord in om een sms te versturen via de SMS-service van www.mollie.nl.

| Deze instelling heeft e | ffect op alle Wilmar computers.<br>Iren voor andere Wilmar computers de wijziging zien. |  |
|-------------------------|-----------------------------------------------------------------------------------------|--|
| Gebruikersnaam:         | username                                                                                |  |
| Wachtwoord:             | password                                                                                |  |
| elefoonnummer afzender: | 06123443211                                                                             |  |
|                         |                                                                                         |  |

# 2.11. Sortering

| Hoofdsorte | ring Subsortering | ng 1 Subsorterir | ng 2 Subsortering 3 |  |
|------------|-------------------|------------------|---------------------|--|
| Merk       | Туре              | Soort            | Kleur               |  |
| Merk       | Туре              | Soort            | Framemaat           |  |
|            |                   |                  |                     |  |
|            |                   |                  |                     |  |
|            |                   |                  |                     |  |

# (Instelling)

Selecteer welke sorteringen u wenst als voorkeur op uw lijsten, klik op de knop "Nieuw" om een sortering- volgorde toe te voegen aan de lijst.

## 2.12. Klantenkaart (Instellingen)

Vanaf nu is het mogelijk om in Wilmar Retail te werken met klantenkaarten en spaarpunten. Spaarpunten en klantenkaarten zijn aan elkaar gerelateerd, maar kunnen los van elkaar gebruikt worden: u kunt spaarpunten gaan bijhouden, zonder gebruik te hoeven maken van klantenkaarten.

#### Hoe werkt het?

Het is nu mogelijk om spaarpunten aan klanten te geven. Dit gebeurd altijd via de Wilmar Retail Kassa:

Op de kassa slaat u een factuur en/of losse artikelen/kassagroepen aan

U geeft aan welke klant bij deze transactie hoort (via F10: zoek klnt of via F9: Scan klnt) U boekt de transactie met of zonder bon door en geeft daarbij de betaalwijze aan

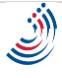

Op dat moment wordt het aantal spaarpunten van de transactie bij de klantgegevens opgeteld. Hoeveel spaarpunten worden er gegeven?

De Wilmar Retail Kassa moet weten hoeveel spaarpunten er bij de klantgegevens moet worden opgeteld.

Of u de artikelen nu los aanslaat op de kassa, of de artikelen via een factuur op de kassa afrekent, de spaarpunten worden altijd op 1 van de 2 volgende manieren berekend:

U geeft bij een artikel (onderdeel of tweewieler) aan hoeveel vaste spaarpunten dat artikel weggeeft.

Op basis van het bedrag van het artikel en de kassagroep wordt het aantal spaarpunten berekend. Bij Instellingen > Spaarpunten kunt u aangeven per hoeveel euro u een spaarpunt wil weggeven i.c.m. de kassagroep. Bijv. u geeft aan dat kassagroep K, 1 spaarpunt per 2 euro weggeeft: U plaatst een artikel op een nieuwe factuur voor 80 euro. Het artikel staat onder kassagroep K en u heeft er geen vast aantal spaarpunten aangekoppeld.

Op de factuurregel staat nu dat er 40 spaarpunten worden weggegeven (e80,00 / e2,00). U slaat op de kassa 50 euro onder kassagroep K aan. De transactie is nu 25 spaarpunten waard (e50,00 / e2,00)

De 2e stap in het berekenen van het aantal spaarpunten is de betaalwijze die u kiest op de kassa. U kunt bij Instellingen > Spaarpunten] aangeven wat u met de spaarpunten per betaalwijze wilt doen. Wilt u bijv. het betalen per pin bemoedigen en het contant betalen ontmoedigen dan kunt u aangeven dat de spaarpunten bij een pinbetaling verdubbeld moeten worden (200%) en bij een contante betaling juist niet gegeven moeten worden (0%).

Voorbeeld:

U heeft de volgende gegevens ingesteld:

Fietstas voor e72,50 waarbij u heeft aangegeven dat dit artikel 50 spaarpunten geeft Kassagroep L geeft 1 spaarpunt per 20 cent, Kassagroep M geeft 1 spaarpunt per halve euro Bij een pinbetaling geeft 100% spaarpunten,een contante betaling geeft geen spaarpunten en met de creditcard geeft u de helft.

Wat gebeurt er nu:

U maakt een nieuwe factuur aan in Wilmar Retail. De factuur is nu nog leeg, dus 0 spaarpunten U plaatst 2 maal de fietstas op de factuur, de fietstas geeft 50 spaarpunten, de totale factuur geeft dus nu 50 x 2 = 100 spaarpunten.

U plaatst handmatig een regel op de factuur, voor 5,75 euro onder kassagroep L. Deze regel is e5,75 / e0,20 = 28 spaarpunten waard.

De totale factuur geeft nu 50 X 2 + 28 = 128 spaarpunten.

U loopt vervolgens met de factuur naar de kassa toe:

U scant de factuur aan de kassa. De transactie geeft nu 128 spaarpunten. (Omdat u een factuur scant en de klant daarvan al bekend is, hoeft u zelf niet de klant aan te geven).

De klant bedenkt op eens dat hij er graag ook nog een bidon bij wilt. U rekent de bidon af voor 15 euro onder kassagroep M. Deze regel is e15,00 / e0,50 = 30 spaarpunten waard. De totale transactie geeft nu 128 + 30 = 158 spaarpunten.

U gaat vervolgens de transactie laten afrekenen:

Op dit moment geeft de volledige transactie 158 spaarpunten (2 maal 50 punten vanwege de 2 fietstassen, 28 spaarpunten vanwege de handmatige 5,75 euro onder kassagroep L en tenslotte 30 spaarpunten vanwege de bidon onder kassagroep M). Hoeveel spaarpunten de klant nu daadwerkelijk gaat krijgen hangt af van zijn gekozen betaalwijze!

Betaald hij per pin dan krijgt hij alle 158 spaarpunten bij zijn gegevens bijgeschreven.

Betaald hij contant, dan geeft u die 158 spaarpunten niet aan de klant.

Betaald hij met de creditcard dan wordt de helft (79 spaarpunten) bij zijn gegevens bijgeschreven. Conclusie:

Het programma biedt nu veel mogelijkheden met betrekking tot de spaarpunten. Het bovenstaande

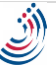

verhaal klinkt misschien complex, maar u kunt het zo uitgebreid of zo makkelijk mogelijk maken als u zelf wilt.

Als u besluit om spaarpunten bij te houden en u vult (e.v.t. met behulp van onze helpdesk) de instellingen bij Instellingen > Spaarpunten] in, dan bent u al een heel eind op weg.

### 2.13. Webshop koppelingen (Instellingen)

In het programma kunt u bij tweewielers, onderdelen, accessoires en andere artikelen aangeven of deze weergegeven moeten worden op een webshop. Tevens is er de optie om een consumentvriendelijke omschrijving in te vullen en eventueel een andere verkoopprijs voor de webshop dan is aangegeven bij het artikel.

Bij Instellingen > Webshop koppelingen kunt u aangeven of een artikel bij het toevoegen aan uw voorraad automatisch aangevinkt moet worden om getoond te worden op een webshop. Bij tweewielers kunt u dit filteren per nieuw/gebruikt/bestellen en inruilfiets, bij onderdelen en overige artikelen per kassagroep. U kunt 2 webshops aansturen. De uitvoer zijn 2 CSV-bestanden die bij iedere aanroep dynamisch worden opgebouwd. De meest gangbare webshops zijn instaat om deze CSV-bestanden in te lezen. Eventueel kunt u een tussen-oplossing tussen Wilmar Retail en uw webshop ontwikkelen.

Wilt u een koppeling realiseren en heeft u hiervoor de technische specificatie nodig van de CSV-bestanden, neem dan contact op met de helpdesk. Wij sturen u dan een document met de technische specificaties van de CSV-bestanden of u gaat naar de site <u>www.sure-it.nl</u> klik onder het kopje downloads op Documenten

| Koppeling    | Spaarpunten                                                                                                    |                       |                                                                                     |                                                                                                 |                                                              |                                         |
|--------------|----------------------------------------------------------------------------------------------------|-----------------------|-------------------------------------------------------------------------------------|-------------------------------------------------------------------------------------------------|--------------------------------------------------------------|-----------------------------------------|
| <u>) 1</u> . | Spaarpunten per kassagroep<br>Voor artikelen waarbij niet een vast aa<br>wordt het aantal spaarpunten bereken<br>de onderstaande tabel: | ntal spaa<br>d op bas | rpunten bij het artikel zelf is ingesteld,<br>is van de kassagroep. Dit gebeurd via | <b>Spaarpunten &amp;</b><br>Op basis van de b<br>kiest, kunt u aan <u>g</u><br>de spaarpunten v | <b>betaalwijz</b><br>betaalwijze<br>jeven hoev<br>vordt gege | die de klant<br>eel procent van<br>ven: |
|              | Kassagroep A: Geef 1 spaarpunt per                                                                                                    | 1,00                  | euro                                                                                | Contant:                                                                                        | 100                                                          | %                                       |
|              | Kassagroep B: Geef 1 spaarpunt per                                                                                                    | 2,00                  | euro                                                                                | Pin:                                                                                            | 100                                                          | %                                       |
|              | Kassagroep C: Geef 1 spaarpunt per                                                                                                    | 3,00                  | euro                                                                                | Bank:                                                                                           | 200                                                          | %                                       |
|              | Kassagroep D: Geef 1 spaarpunt per                                                                                                    | 4,00                  | euro                                                                                | Kadobon:                                                                                        | 50                                                           | %                                       |
|              | Kassagroep E: Geef 1 spaarpunt per                                                                                                    | 5,00                  | euro                                                                                | ChipKnip:                                                                                       | 100                                                          | %                                       |
|              | Kassagroep F: Geef 1 spaarpunt per                                                                                                    | 6,00                  | euro                                                                                | Creditcard:                                                                                     | 100                                                          | %                                       |
|              | Kassagroep G: Geef 1 spaarpunt per                                                                                                    | 7,00                  | euro                                                                                | Tegoed bon:                                                                                     |                                                              | %                                       |
|              | Kassagroep H: Geef 1 spaarpunt per                                                                                                    | 8,00                  | euro                                                                                | Bij een deelbeta                                                                                | ling kies v                                                  | oor:                                    |
|              | Kassagroep I: Geef 1 spaarpunt per                                                                                                    | 9,00                  | euro                                                                                | Factor 100%                                                                                     |                                                              | •                                       |
|              | Kassagroep J: Geef 1 spaarpunt per                                                                                                    | 10,00                 | euro                                                                                |                                                                                                 |                                                              |                                         |
|              | Kassagroep K: Geef 1 spaarpunt per                                                                                                    | 11,00                 | euro                                                                                |                                                                                                 |                                                              |                                         |
|              | Kassagroep L: Geef 1 spaarpunt per                                                                                                    | 12,00                 | euro                                                                                |                                                                                                 |                                                              |                                         |
|              | (als u 0 euro of niets invoert, dan geeft                                                                                               | die kassa             | groep geen spaarpunten; als u een negat                                             |                                                                                                 |                                                              |                                         |
|              | Spaarpunten & reparaties Geef ook in reparaties spaarpunten                                                                             | op onde               | erdelen & werkzaamheden                                                             |                                                                                                 |                                                              |                                         |

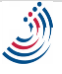

Bij Systeem onderhoud > administratie kunt u eenvoudig uw huidige voorraad op een webshop zetten. U kunt hiervoor menupunten Systeem onderhoud > administratie > Onderdelen > Toevoegen/verwijderen uit webshop en Systeem onderhoud > administratie > Tweewielers > Toevoegen/verwijderen uit webshop

| Vebshop koppeling 1 | Webshop koppeling 2      | 1                                                |                                                                    |     |
|---------------------|--------------------------|--------------------------------------------------|--------------------------------------------------------------------|-----|
|                     | Omschrijving webshop:    | Webshop 1                                        | 1                                                                  |     |
|                     | Tweewieler CSV:          | http://                                          | /services/csvservices/v1/bicycles/                                 | , 0 |
|                     | Onderdelen CSV:          | http://                                          | /services/csvservices/v1/parts/                                    | , 0 |
| Bij verkoop twee    | wieler in Wilmar Retail: | Meteen uit                                       | CSV                                                                |     |
| Automatisch to      | evolgen aan webshop.     | Bij toevo<br>Bij toevo<br>Bij beste<br>Bij doort | egen gebruikte tweewieler<br>Ilen tweewieler<br>poeken inruilfiets |     |
| Bij toevoegen van o | nderdeel aan voorraad:   | Alleen de a                                      | angevinkte kassagroepen auto. toevoegen                            |     |
|                     |                          | G (Gebr                                          | uikt)<br>ids hg)                                                   |     |
|                     |                          | le j                                             |                                                                    | 1   |

gebruiken.

# 2.14. Werkplaats (Instellingen)

Op het tabblad "Werkplaats tarieven" heeft u de mogelijkheid om verschillende werkplaatstarieven te definiëren. Onder het tabblad "Klein materiaal" kan u verschillende tarieven voor het klein materialen vooraf definiëren Het tabblad "standaard werkzaamheden" geeft u de mogelijkheid om de werkzaamheden vooraf in te geven zodat deze als keuzemiddel te gebruiken is wanneer u een reparatie inboekt.

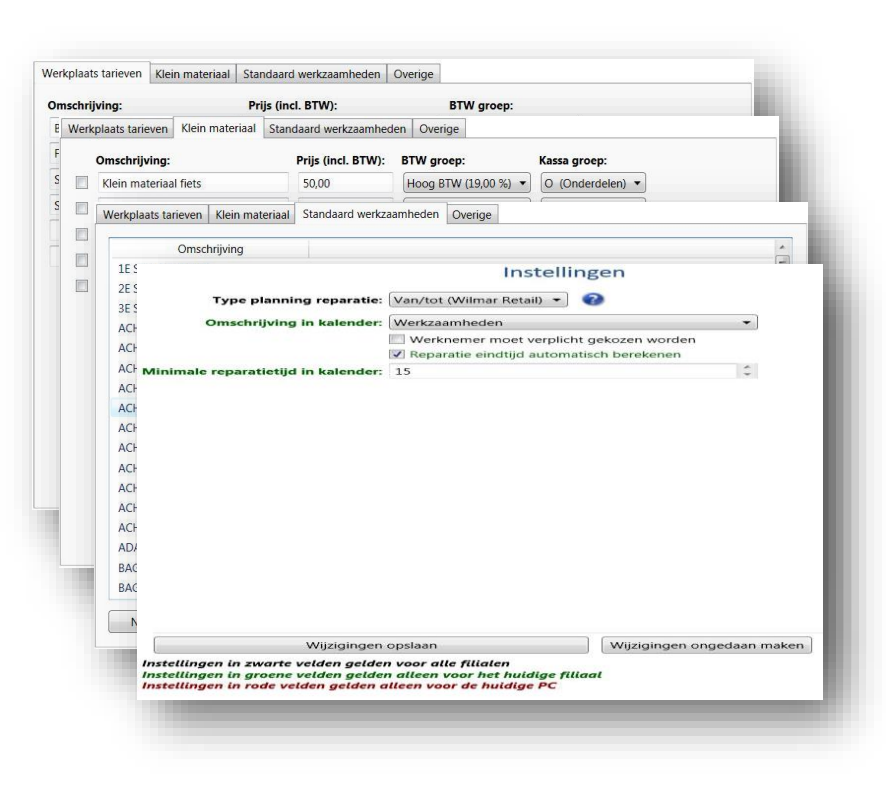

Door details aan te klikken kan de omschrijving, tarief of vaste prijs ingesteld worden.

Onder het tabblad "Overige" zijn er 2 type reparatie planningen.

Bij de "tijd gereed" type voegt u reparaties toe met een bepaalde tijd waarop de reparatie gereed moet zijn.

U bepaald zelf wanneer u de fiets repareert, zolang de reparatie maar klaar is voor de opgegeven tijd. Deze manier wordt ook in Wilmar 2000 gebruikt.

In Wilmar Retail heeft u daarnaast ook de optie tot het "van/tot" type. Hierbij kunt u een reparatie is een specifiek tijdsblok inplannen. De reparatie verschijnt dan ook in de kalender. Dit type optie kunt u selecteren wanneer u reparaties op exacte tijden wilt inplannen.

Bij "Omschrijving in de kalender" geeft u aan wat er zichtbaar moet zijn bij de reparatieopdrachten als u de agenda opent, de werkzaamheden of de klantnaam.

"Werknemer moet verplicht gekozen worden" aan of uit schakelen.

"Reparatie eindtijd automatisch berekenen" tijden worden automatisch berekend volgens de vooraf gedefinieerde tijden (standaard werkzaamheden) en de handmatig ingevoerde tijden op de werkplaatsopdracht.

"Minimale reparatietijd in de kalender" om het afspraken blok in de agenda zichtbaar te houden staat deze standaard op 15 minuten maar is evt. te wijzigen.

# 3. Home

Via het tabblad Home en dan knop Home komt u altijd weer uit op het beginscherm: Zo heeft u een overzicht van de belangrijkste onderdelen van WilMar Retail. Alles wat voor de huidige dag van belang is, zoals de programma updates, berichten, reparaties, afspraken en fakturen is in één oogopslag af te lezen.

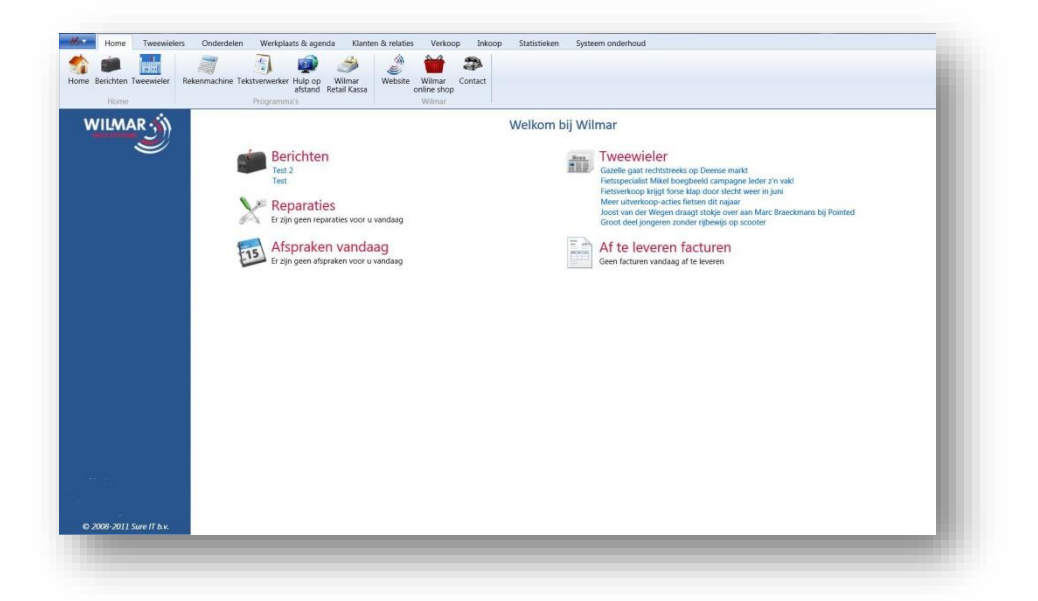

# 4. Tweewielers

| tatus Loka<br>Verkocht<br>Verkocht<br>Verkocht<br>Verkocht<br>Verkocht<br>Verkocht<br>Verkocht | KIE Kleur<br>MAT ZWA<br>MAT ZWA<br>MAT ZWA<br>Deserttita<br>Geel<br>Mud / Bik<br>MAT ZWA                                                                          | Tweewielers Inkoopgeschiedenis (gebrui Algemene informatie Wilmar nr: 14 Barcode: Opmerkingen (kort): 1234 Onderhoud status: Voorraad                                                                                                    | kt) Niet verzonden b<br>Opmerkingen<br>Type: ALL MOUNTAIN 5<br>Filliaal: 1<br>Locatie:                                                                                                    | estellijst Verzor<br>Reparaties<br>00 DI<br>Nunspeet                                                                                                    | nden bestellijst<br>Facturen                                                                                                    | Geleverde b<br>Verkoop geschi                                                                                                    | estellijst<br>edenis                                                                                                    |
|------------------------------------------------------------------------------------------------|----------------------------------------------------------------------------------------------------|----------------------------------------------------------------------------------------------------|----------------------------------------------------------------------------------------------------|----------------------------------------------------------------------------------------------------|----------------------------------------------------------------------------------------------------|----------------------------------------------------------------------------------------------------|----------------------------------------------------------------------------------------------------|
| /erkocht<br>/erkocht<br>/erkocht<br>/erkocht<br>/erkocht<br>/erkocht<br>/erkocht<br>/oorraad   | MAT ZWA<br>MAT ZWA<br>MAT ZWA<br>Deserttita<br>Geel<br>Mud / Blk<br>MAT ZWA                                                                                       | Inkoopgeschiedenis (gebrui<br>Algemene informatie<br>Wilmar nr: 14<br>Barcode:<br>Opmerkingen (kort): 1234<br>Onderhoud status: Voorraad                                                                                                    | ikt) Niet verzonden b<br>Opmerkingen<br>Type: ALL MOUNTAIN 50<br>Filliaal: f<br>Locatie:                                                                                                    | estellijst Verzor<br>Reparaties<br>00 DI<br>Nunspeet                                                                                                    | nden bestellijst<br>Facturen                                                                                                    | Geleverde b<br>Verkoop geschi                                                                                                    | estellijst<br>edenis                                                                                                    |
| /erkocht<br>/erkocht<br>/erkocht<br>/erkocht<br>/erkocht<br>/erkocht<br>/oorraad               | MAT ZWA<br>MAT ZWA<br>Deserttita<br>Geel<br>Mud / Blk<br>MAT ZWA                                                                                                  | Algemene informatie<br>Wilmar nr: 14<br>Barcode:<br>Opmerkingen (kort): 1234<br>Onderhoud status: Voorraad                                                                                                    | Opmerkingen<br>Type: ALL MOUNTAIN 50<br>Filliaal: 1<br>Locatie:                                                                                                    | Reparaties<br>00 DI<br>Nunspeet                                                                                                    | Facturen Toegevoegd                                                                                                    | Verkoop geschi                                                                                                    | edenis                                                                                                    |
| <mark>/erkocht</mark><br>/erkocht<br>/erkocht<br>/erkocht<br>/erkocht<br>/oorraad              | MAT ZWA<br>Deserttita<br>Geel<br>Mud / Blk<br>MAT ZWA                                                                                                    | Wilmar nr: 14<br>Barcode:<br>Opmerkingen (kort): 1234<br>Onderhoud status: Voorraad                                                                                                    | Type: ALL MOUNTAIN 50<br>Filliaal: 1<br>Locatie:                                                                                                    | 00 DI<br>Nunspeet                                                                                                    | Toegevoegd                                                                                                    |                                                                                                    |                                                                                                    |
| <mark>/erkocht</mark><br>/erkocht<br>/erkocht<br>/erkocht<br>/oorraad                          | Deserttita<br>Geel<br>Mud / Blk<br>MAT ZWA                                                                                                    | Barcode:<br>Opmerkingen (kort): 1234<br>Onderhoud status: Voorraad                                                                                                    | Filliaal:  <br>Locatie:                                                                                                    | Nunspeet                                                                                                    | Toegevoegd                                                                                                    |                                                                                                    |                                                                                                    |
| /erkocht<br>/erkocht<br>/erkocht<br>/oorraad                                                   | Geel<br>Mud / Blk<br>MAT ZWA                                                                                                    | Opmerkingen (kort): 1234<br>Onderhoud status: Voorraad                                                                                                    | Locatie:                                                                                                    |                                                                                                    |                                                                                                    | op: 5-5-2010                                                                                                    |                                                                                                    |
| /erkocht<br>/erkocht<br>/oorraad                                                               | Mud / Blk<br>MAT ZWA                                                                                                    | Onderhoud status: Voorraad                                                                                                    | Canada                                                                                                    |                                                                                                    |                                                                                                    |                                                                                                    |                                                                                                    |
| /erkocht<br>/oorraad                                                                           | MAT ZWA                                                                                                    |                                                                                                    | Gereserv                                                                                                    | eerd: Ja, gereserveer                                                                                                    | d Nieuw/g                                                                                                    | ebruikt: Nieuw                                                                                                    |                                                                                                    |
| oorraad                                                                                        |                                                                                                    | Categorie: Onbekend                                                                                                    | i Kassa g                                                                                                    | roep: F (Fietsen)                                                                                                    | -                                                                                                    |                                                                                                    |                                                                                                    |
|                                                                                                |                                                                                                    | Framonummor                                                                                                    | Slotnun                                                                                                    | mor                                                                                                    | Sloutoln                                                                                                    | ummor-                                                                                                    |                                                                                                    |
| oorraad                                                                                        | E                                                                                                    | Chipnummer:                                                                                                    | Motornun                                                                                                    | nmer:                                                                                                    | Kentekenn                                                                                                    | iummer:                                                                                                    |                                                                                                    |
| /oorraad                                                                                       |                                                                                                    |                                                                                                    |                                                                                                    |                                                                                                    |                                                                                                    |                                                                                                    |                                                                                                    |
| /erkocht                                                                                       | Carbonzw                                                                                                    | Adviesprijs: € 1.249,00                                                                                                    | Klant (gereserve                                                                                                    | eerd): W.F. FURSTER                                                                                                    | <u>sa</u>                                                                                                    |                                                                                                    |                                                                                                    |
| /erkocht                                                                                       | Deserttita                                                                                                    |                                                                                                    |                                                                                                    |                                                                                                    |                                                                                                    |                                                                                                    |                                                                                                    |
| /oorraad                                                                                       | MAT ZAN                                                                                                    | Merida                                                                                                    |                                                                                                    |                                                                                                    |                                                                                                    |                                                                                                    |                                                                                                    |
| /oorraad                                                                                       | ZWART /                                                                                                    | ALL MOUNTAIN 500 DI                                                                                                    |                                                                                                    |                                                                                                    |                                                                                                    |                                                                                                    |                                                                                                    |
| /oorraad                                                                                       | MAT ZWA                                                                                                    | Wilmar nr: 415                                                                                                    | 53 Artikeln                                                                                                    | ummer: 836444                                                                                                    | Kleu                                                                                                    | r: MAT ZAND                                                                                                    | U                                                                                                    |
| /oorraad                                                                                       |                                                                                                    | Zelf toegevoegd artikel: Ne                                                                                                    | e 🔞 🛛                                                                                                    | Barcode:                                                                                                    | Framemaa                                                                                                    | <b>t:</b> *22"                                                                                                    |                                                                                                    |
| /oorraad                                                                                       | MAT ZILV                                                                                                    |                                                                                                    |                                                                                                    |                                                                                                    |                                                                                                    |                                                                                                    |                                                                                                    |
| /oorraad                                                                                       | MAT ZILV                                                                                                    | Leverancier: Me                                                                                                    | rida 🥩 🛛 Barcode verj                                                                                                    | pakking:                                                                                                    | Frame type                                                                                                    | e:                                                                                                    |                                                                                                    |
| /oorraad                                                                                       | paars                                                                                                    | Merk: Me                                                                                                    | rida                                                                                                    |                                                                                                    | Categori                                                                                                    | e: Onbekend                                                                                                    |                                                                                                    |
| oorraad                                                                                        |                                                                                                    | L                                                                                                    |                                                                                                    |                                                                                                    |                                                                                                    |                                                                                                    |                                                                                                    |
| oorraad                                                                                        |                                                                                                    |                                                                                                    |                                                                                                    |                                                                                                    |                                                                                                    |                                                                                                    |                                                                                                    |
| /erkocht                                                                                       | MAT ZAN                                                                                                    |                                                                                                    |                                                                                                    |                                                                                                    |                                                                                                    |                                                                                                    |                                                                                                    |
| oorraad                                                                                        | MAT BRU                                                                                                    |                                                                                                    |                                                                                                    |                                                                                                    |                                                                                                    |                                                                                                    |                                                                                                    |
| oorraad                                                                                        | MAT ZWA                                                                                                    |                                                                                                    |                                                                                                    |                                                                                                    |                                                                                                    |                                                                                                    |                                                                                                    |
|                                                                                                |                                                                                                    |                                                                                                    |                                                                                                    |                                                                                                    |                                                                                                    |                                                                                                    |                                                                                                    |
|                                                                                                | oorraad<br>erkocht<br>oorraad<br>oorraad<br>oorraad<br>oorraad<br>oorraad<br>oorraad<br>oorraad<br>oorraad<br>oorraad<br>oorraad<br>oorraad<br>oorraad<br>oorraad | oorraad<br>erkocht Carbonzw<br>erkocht Deserttita<br>oorraad MAT ZAN<br>oorraad ZWART /<br>oorraad MAT ZW2<br>oorraad MAT ZW2<br>oorraad MAT ZUV<br>oorraad MAT ZUV<br>oorraad paars<br>oorraad<br>oorraad Oorraad<br>erkocht MAT ZAN<br>oorraad MAT BRU<br>oorraad MAT ZW2 | oorraad<br>erkocht Carbonzw<br>erkocht Desertitia<br>oorraad MAT ZAN<br>oorraad ZUVAR77<br>oorraad MAT ZWA<br>oorraad MAT ZUV<br>oorraad MAT ZUV<br>oorraad MAT ZUV<br>oorraad MAT ZUV<br>oorraad MAT ZUV<br>corraad MAT ZUV<br>Merk: Me<br>Merk: Me | Adviesprijs: € 1.249,00 Klant (gereserve<br>Adviesprijs: € 1.249,00 Klant (gereserve<br>Merida<br>ALL MOUNTAIN 500 DI<br>Merida<br>ALL MOUNTAIN 500 DI<br>Wilmar nr: 4153 Artikelr<br>Vilmar nr: 4153 Artikelr<br>Zelf toegevoegd artikel: Nee<br>I Leverancier: Merida<br>Barcode ver<br>Merk: Merida | oorraad<br>erkocht Carbonzw<br>erkocht Desertitia<br>oorraad MAT ZAN<br>oorraad ZWART /-<br>oorraad MAT ZW/-<br>oorraad MAT ZILV<br>oorraad MAT ZILV | corraad       Adviesprijs: € 1.249,00       Klant (gereserveerd): W.F. FURSTER €         derkocht       Desertita         oorraad       MAT ZAN         oorraad       ZWART /-         oorraad       MAT ZWA         oorraad       MAT ZWA         oorraad       MAT ZILV         oorraad       MAT ZILV         oorraad       MAT ZWA         oorraad       MAT ZWA         oorraad       MAT ZWA         oorraad       MAT ZWA         oorraad       MAT ZWA         oorraad       MAT ZWA         oorraad       MAT ZWA | corraad   erkocht   Carbonzw   poorraad   MAT ZAN   corraad   MAT ZW   corraad   MAT ZILV   corraad   MAT ZILV   corraad   MAT ZIV   corraad   MAT ZW   corraad   MAT ZW   corraad   MAT ZW   corraad   MAT ZW   corraad   MAT ZW |

Onder het tabblad tweewielers vindt u vijf groepen:

- Tweewielers
- Bewerken
- Facturen
- Afdrukken
- Exporteer

#### 4.1. Tweewielers "Laatst bekeken"

Zoals het al zegt, hiermee bekijkt u de laatst bekeken fiets. Deze kunt u met de knoppen bovenaan bewerken, factureren, afdrukken, exporteren, de verschillende kaarten afdrukken (servicekaart, garantiekaart) en de fiets verzekeren.

### 4.2. Tweewielers "Voeg tweewieler toe"

Als u klikt op "Voeg tweewieler toe" krijgt u als eerste een zoekscherm te zien.

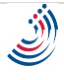

Hiermee gaat u zoeken in de catalogus, in de catalogus staan de meeste tweewielerbestanden waaruit u een keuze kan maken om een tweewieler aan uw voorraad toe te voegen. Dit kan doormiddel van een artikelnummer of een barcode te scannen, u kunt ook op merk en omschrijving (type) zoeken .

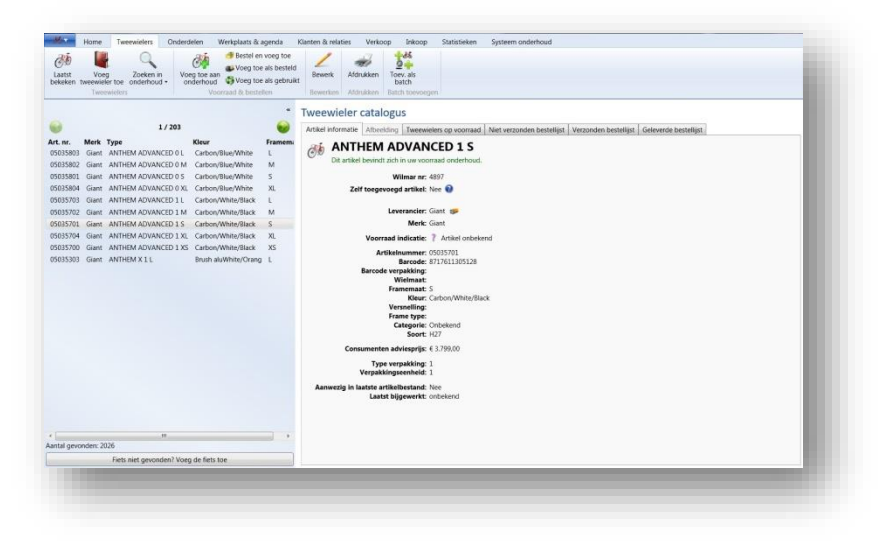

Als u de

juiste tweewieler in de catalogus heeft gevonden kunt u deze toevoegen aan uw voorraad of toevoegen en meteen bestellen.

Klik op de knop "Voeg toe aan onderhoud" om deze aan uw voorraad toe te voegen en evt. te reserveren, of klik op een van de knoppen naargelang welke status de fiets moet krijgen (besteld, als besteld, of gebruikt). Vul de details van de

fiets in en klik op "Volgende".

| Naam:<br>omerkingen: | Adres:<br>Plaats: | Mobiel:<br>Telefoon: |      |
|----------------------|-------------------|----------------------|------|
|                      | Postcode:         | Fax:                 |      |
|                      |                   |                      | Zoek |
| 0                    |                   |                      | 4    |
|                      |                   |                      |      |
|                      |                   |                      |      |
|                      |                   |                      |      |
|                      |                   |                      |      |
|                      |                   |                      |      |
|                      |                   |                      |      |
|                      |                   |                      |      |
|                      |                   |                      |      |
|                      |                   |                      |      |

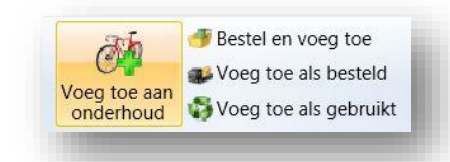

| Algemene inf | ormatie  | Framenummer/slotnummer/sleutelnummer | Spaarpunten | Webshop 1 | Webshop 2 |     |
|--------------|----------|--------------------------------------|-------------|-----------|-----------|-----|
| Туре:        | Frame    | kits Chase Alu                       |             |           |           |     |
| Adviesprijs: | 699,00   | = ink, prijs + %                     |             |           |           |     |
| assa groep:  | F (Fiets | en) 🔹 💌                              |             |           |           |     |
| Locatie:     | -        |                                      |             |           |           | •   |
| Categorie:   | Onbeke   | end                                  |             |           |           | •   |
| Extra ggv.:  |          |                                      |             |           |           |     |
| Wielmaat:    |          |                                      |             |           |           |     |
| Versnelling: |          |                                      |             |           |           | -   |
| Soort:       | Race     |                                      |             |           |           | • • |
| Kleur:       |          |                                      |             |           |           | • • |
| Framemaat:   | 50 cm.   |                                      |             |           |           | ••  |
| Frame type:  |          |                                      |             |           |           | • • |
| Aantal:      | 1        |                                      |             |           |           | 1   |
|              |          |                                      |             |           |           |     |

Als u de fiets reserveert kunt u in het volgende scherm alle klant gegevens er bij zoeken of klik op de knop"Nieuwe klant" als deze klant nog niet in het klantenbestand voorkomt, voer de gegevens in en klik op "volgende"om de fiets voor de betreffende klant te reserveren.

Wanneer de tweewieler niet voorkomt in de catalogus kan deze evt. zelf toegevoegd worden aan de catalogus doormiddel de knop "Fiets niet gevonden? Voeg de fiets toe" aan te klikken.

Vervolgens krijgt u een melding dat een zelf toegevoegd artikel mogelijk niet elektronisch besteld kan worden en dat de inkoopprijzen

| Wilt u | de fiets reserveren voor een klant?                                                                   |
|--------|----------------------------------------------------------------------------------------------------|
| ×      | Niet reserveren<br>Maak geen factuur aan, waardoor de fiets niet wordt gereserveerd                   |
| ~      | Reserveer de fiets<br>Maak een factuur aan met deze fiets er op, waardoor de fiets wordt gereserveerd |
|        | Volgende Annuleren                                                                                    |

niet worden bijgewerkt, en er geen voorraad indicatie aanwezig is.

Daarna krijgt u een keuzelijst van welke leverancier u de tweewieler wilt toevoegen aan de catalogus, kies een leverancier of als de leverancier niet in de lijst voorkomt, voeg een nieuwe leverancier toe doormiddel de plus knop (rechtsonder in het leverancier schermpje) aan te klikken.

Als u zelf een tweewieler heeft toegevoegd aan de catalogus moet deze zo nodig nog wel aan uw voorraad toegevoegd worden door op de knop "Voeg toe aan onderhoud" te klikken.

#### 4.3. Tweewielers "Toevoegen als batch"

Klik op de knop"Toev. Als batch" om in het toevoegscherm te blijven nadat er een fiets is toegevoegd en het eenvoudiger maakt om meerdere fietsen achterelkaar toe te voegen aan het bestand onderhoud, bijv. tweewielers van het zelfde type maar verschillende hoogtes. Klik nogmaals op deze knop om de functie te deactiveren (deze functie is inactief wanneer het icoontje met de 2 plus tekens rechtsonder in beeld is verdwenen of de knop inactief toont).

#### 4.4. Tweewielers "Zoeken in onderhoud"

De knop "Zoeken in onderhoud" is verdeeld in 2<sup>e</sup> klik op het bovenste deel om alles te zoeken in het tweewielerbestand of klik op het onderste deel van de knop om een keuze te maken of u in voorraad tweewielers of verkochte tweewielers te zoeken of op gereserveerd en zoeken op fietsen die niet zijn opgenomen op fietsenwijk.

| Wilmar nr  |                          | Frame type:                          |    | Verkoondatum vanaf   | Select a date  | 15        |
|------------|--------------------------|--------------------------------------|----|----------------------|----------------|-----------|
|            |                          | • Hume type.                         |    | Terkoopoutum Tunun.  | Scheet of Oute | 100       |
| Merk       |                          | Locatie:                             | •  | Verkoopdatum t/m:    | Select a date  | 15        |
| Type:      |                          | Nieuw/gebruikt:                      |    | Inkoopdatum vanaf:   | Select a date  | 15        |
| Kleur      |                          | • Opmerkingen:                       |    | Inkoopdatum t/m:     | Select a date  | 15        |
| Soort      |                          | ▼ Filiaal:                           |    | Datum toegev. vanaf: | Select a date  | 15        |
| ramemaat:  |                          | Categorie:                           | •  | Datum toegev. t/m:   | Select a date  | 15        |
| Voorraad   | 🔲 In bestelling 📃 Verkoo | ht 📃 Voor inruil<br>Kleur 🦈 Framemaa | at |                      |                |           |
| rteren op: |                          |                                      |    | 1                    | Zooken         | Annularan |

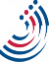

In het zoekvenster kan u achteraf de zoekfunctie wijzigen door vinkjes te plaatsen of weg te halen bij "Voorraad", "Verkocht", "In bestelling" enz..

Vul een of meerdere zoekwoorden bij de betreffende invulvensters, bijv. bij 'Merk' Batavus en bij 'Framemaat' 62, vink aan wat zichtbaar moet zijn, zoals 'Voorraad', 'In bestelling', 'Verkocht', of 'Inruil', klik op 'Zoeken' u krijgt alle tweewielers van Batavus fietsen met een framehoogte van 62 te zien.

Met de tabbladen "Slot/Framenummers", "Klant Inkoop/Verkoop" en "Overige" kan u de zoekopdracht nog verder verfijnen.

#### 4.5. Tweewielers "Bewerk"

Door op de knop 'Bewerk' aan te klikken kunnen de gegevens gewijzigd worden. Om de artikelinformatie van de fiets te zien, zoals inkoopprijs (F3), hoeveel er op voorraad zijn, bestellen, verkoophistorie, enz. klikt u op de () infoknop.

### 4.6. Tweewielers "Factureer" (via voorraad)

Anders dan de normale factureerprocedure is het tevens mogelijk om een tweewieler direct uit de voorraad te factureren, zoek de tweewieler op in de voorraad, klik op de "Factuurknop /maak offerte" zoek vervolgens de klant erbij, daarna staat het overzicht van de offerte op het scherm, de offerte kan bewerkt worden door op de knop "Bewerk" te klikken om evt. nog een tweewieler en onderdelen, enz. op de offerte te plaatsen. Klik op "Boek door" om te factureren.

#### 4.7. Tweewielers "Printen"

Klik op de knop 'Afdrukken' om een keuze te maken om de detailgegevens van de betreffende fiets af te drukken of om een barcodesticker te printen.

## 4.8. Tweewielers "Lijsten afdrukken"

| Merk:     Locatie:     Verkoopdatum t/m:       Type:     Nieuw/gebruikt:     Inkoopdatum vanaf:       Kleur:     Opmerkingen:     Inkoopdatum t/m:       Soort:     Filiaal:     Datum toegev. vanaf:       memaat:     Categorie:     Datum toegev. t/m:                                                                                                    | ílmar nr:                                                     | ÷                      | Frame type: | <ul> <li>Verkoopdatum vanaf:</li> </ul>    |  |
|----------------------------------------------------------------------------------------------------|---------------------------------------------------------------|------------------------|-------------|--------------------------------------------|--|
| Type:     Nieuw/gebruikt:     Inkoopdatum vanaf:       Kleur:     Opmerkingen:     Inkoopdatum vanaf:       Soort:     Filiaal:     Datum toegev. vanaf:       Immemaat:     Categorie:     Datum toegev. t/m:                                                                                                    | Merk:                                                         |                        | Locatie:    | <ul> <li>Verkoopdatum t/m:</li> </ul>      |  |
| Kleur:     Opmerkingen:     Inkoopdatum t/m:       Soort:     Filiaal:     Datum toegev. vanaf:       amemaat:     Categorie:     Datum toegev. t/m:                                                                                                    | Туре:                                                         | Nieuv                  | w/gebruikt: | <ul> <li>Inkoopdatum vanaf: </li> </ul>    |  |
| Soort: <ul> <li>Filiaal:</li> <li>Categorie:</li> <li>Datum toegev. vanaf:</li> <li>Datum toegev. t/m:</li> <li>Datum toegev. t/m:<td>Kleur:</td><td>- Op</td><td>merkingen:</td><td>Inkoopdatum t/m:</td><td></td></li></ul> | Kleur:                                                        | - Op                   | merkingen:  | Inkoopdatum t/m:                           |  |
| ramemaat: Categorie: Datum toegev. t/m: Datum toegev. t/m: Categorie: Voorraad II In bestelling Verkocht Voor reparatie                                                                                                    | Soort:                                                        | -                      | Filiaal:    | ▼ Datum toegev. vanaf: 🛅                   |  |
| Voorraad 🔟 In bestelling 🛄 Verkocht 🛄 Voor reparatie                                                                                                    |                                                               |                        | Catanania   | - Detum teasan t/m.                        |  |
|                                                                                                    | amemaat:                                                      |                        | Categorie:  | <ul> <li>Datum toegev. t/m: III</li> </ul> |  |
|                                                                                                    | ramemaat:<br>Voorraad 🔲 In bestelling 🖳 Ver<br>rteren op: 👬 💠 | kocht 🔲 Voor reparatie | Categorie:  | • Datum toegev. Um. 🔤                      |  |

Om een selectie van tweewielers uit te printen begint u altijd met de knop "Zoeken in onderhoud", deze knop is in twee gedeeld, als u klikt op de bovenkant dan wordt er gezocht in heel het tweewieler onderhoud, zowel in status "voorraad", "in bestelling" als "verkochte

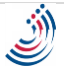

tweewielers".

Het onderste deel van de zoekknop kan een keuze gemaakt worden tussen zoeken in status "voorraad" of verkochte tweewielers.

Bijvoorbeeld, u wilt een lijst van de gehele voorraad tweewielers, klik op het onderste deel van de zoekknop en kies voor "voorraad".

U maakt in het zoekscherm geen zoekselectie zodat alles getoond word na de zoekopdracht, dus laat alles leeg en klik vervolgens op "zoeken", aan de linkerzijde van het scherm word het zoek resultaat getoond (zo nodig in meerdere pagina's).

In het volgende voorbeeld wil ik een lijst van verkochte tweewielers van een bepaald merk en type, verkocht in een periode.

Klik op het onderste deel van de knop "Zoeken in onderhoud" en klik op "Zoeken in verkocht" zodat het vinkje automatisch op verkocht staat, vul bij "Merk" het merk van de tweewieler in, en vul bij "Type" het type van de tweewieler in.

In de middelste kolom van het zoekscherm kan u evt. aangeven of u een lijst met alleen gebruikte of nieuwe tweewielers wilt selecteren, als u dit leeg laat komen zowel gebruikte als nieuwe tweewielers op de lijst.

Aan de rechter zeiden van het zoekscherm kan u de datum invoeren bij "Verkoopdatum vanaf" en een "verkoopdatum t/m", dit kan handmatig of u kunt gebruik maken van het kalenderknopje.

Klik vervolgens op "Zoeken" en op "Lijst afdrukken", kies daarna de gewenste lijst en druk op "Afdrukken".

In het "Print Options" scherm kan u zo nodig kiezen voor een preview of direct to printer.

Linksonder in het zoekscherm bestaat de mogelijkheid om de sortering te wijzigen in verschillende voorkeuren zoals gedefinieerd bij "<u>Sortering instellingen</u>", of klik op het plusteken om de hoofdsortering aan te passen.

#### 4.9. Exporteer "Tweewielerlijst"

De exporteerknop werkt hetzelfde als de knop "Lijst afdrukken" met het verschil dat de lijst wordt opgeslagen in een Excel bestand.

#### 4.10. Servicekaart

Als er een verkochte tweewieler staat geselecteerd kan er een servicekaart van de betreffende tweewieler afgedrukt worden, normaal word dit al gedaan bij het factureren van een tweewieler, maar kan op deze wijze ook nog achteraf gebeuren.

Maak een keuze uit één van de servicekaarten die aansluit bij de betreffende tweewieler verkoop, de lay-out en naam van de servicekaart is vooraf te definiëren (zie 2.9 rapporten).

#### 4.11. Garantiekaart

Als er een verkochte tweewieler staat geselecteerd kan er een garantiekaart van de betreffende tweewieler afgedrukt worden, normaal word dit al gedaan bij het factureren van een tweewieler, maar kan op deze wijze ook nog achteraf gebeuren.

Maak een keuze uit één van de garantiekaarten die aansluit bij de betreffende tweewieler verkoop, de layout en naam van de garantiekaart is vooraf te definiëren (zie 2.9 rapporten).

### 4.12. Verzekeren

Als er een verkochte tweewieler staat geselecteerd kan er een verzekering worden afgesloten

| ikel gegevens Poli       | Polis (doorlopend) | Artikel gegevens Polis Polis (doorloper | nd) |                                  |
|--------------------------|--------------------|-----------------------------------------|-----|----------------------------------|
| The second second second | Leas (assuched)    |                                         |     |                                  |
|                          | Artikel gegevens   | Naam:                                   |     | Bank/giro rekening:              |
| laam verzekerde          | W.F. FURSTER       | W.F. FURSTER                            |     |                                  |
| dres                     | DWARSWEG 2         | Merk:                                   |     | Accesoires bedrag:               |
| laats                    | DRIEBERGEN RYSENB  | Giant                                   | •   | 0,00                             |
| ostcode                  | 3972MD             | Slot:                                   |     | Prijs:                           |
|                          |                    | Abus 51/150 HB                          | •   | 1499,00                          |
| elefoon                  |                    | Geslacht:                               |     | Geboortedatum:                   |
| ekeningnummer            |                    | Man                                     | •   | Select a date 15                 |
| ieboortedatum            |                    | Chip:                                   |     | Ingangsdatum:                    |
|                          |                    | Nee                                     | •   | 18-4-2011                        |
| lerk                     | Giant              | Nieuw/gebruikt:                         |     | Dekkingsmogelijkheid:            |
| ype                      | AERO RS 1 LDS      | Nieuw                                   | •   | Diefstal en Beschadiging, 5 jaar |
| amenummer                | 12344567890        | Soort fiets                             |     | Premie Kosten Totaal             |
| lotnummer                |                    | Gewoon                                  | •   | 291.85 + 5.10 = 296.95           |
| leutelnummer             |                    | Central                                 |     | 10100 0100                       |
| hipnummer                |                    |                                         |     |                                  |
| lieuw/gebruikt           | Nieuw              |                                         |     |                                  |
| riic                     | € 1 499 00         |                                         |     |                                  |
| 113                      | £1,455,00          |                                         |     |                                  |
|                          |                    |                                         |     |                                  |
|                          |                    |                                         |     |                                  |
|                          |                    |                                         |     |                                  |
|                          |                    |                                         |     |                                  |
|                          |                    |                                         |     | Verzend Bereken premie Print     |

van de betreffende tweewieler, normaal

word dit al gedaan bij het factureren van een tweewieler, maar kan op deze wijze ook nog achteraf gebeuren.

Klik op "Verzekeren" om de gewenste maatschappij te kiezen, klik vervolgens op het tabblad "Polis" om de dekkingsmogelijkheden te kiezen en klik op "Bereken premie".

Als de polis naar wens is, klik op "Print" om de polis uit te printen en op "Verzend" om de polis online te verzenden.

# 5. Onderdelen

Onder het tabblad "Onderdelen" vindt u drie mogelijkheden: - Laatst bekeken

- voeg onderdeel toe
- zoeken in onderhoud

| L/ 708<br>r: Uerenardin Merk<br>So Andref<br>Mark<br>Mark<br>M | atalogus  | Zoek resultat  | en         |                               | Artikel informatie Arbeelding Verkoop geschiedenis Niet verzonden bestellijst Verzonden bestellijst Geleverde bestellijst |
|----------------------------------------------------------------------------------------------------|-----------|----------------|------------|-------------------------------|----------------------------------------------------------------------------------------------------|
| Text     Text                                                                                                    |           |                | 1/7        | 08 🔊                          | 1210mm Top Tube for Graphic                                                                                               |
| Ref     December       Name     Andrei       Name     Andrei       Name     Name       Name     Name <td></td> <td>12 V.</td> <td></td> <td></td> <td>Dit artikel bevind zich niet in uw voorraad onderhoud.</td>                                                                                                    |           | 12 V.          |            |                               | Dit artikel bevind zich niet in uw voorraad onderhoud.                                                                    |
| Accilian     Accilian     Accil                                                                                                    | Art. nr.  | Leverancier    | Merk       | Omsch *                       | Wilmar nr: 1885                                                                                                    |
| <ul> <li>Andrer des Baskoldwit Soukkolfwith Soukkolfwith Soukkolfw</li></ul>                                                                                                    | 3166601   | Juncker        | Juncker    | NAAFD NUVINCI TANDWIEL        | Zelf toegevoegd artikel: Noe 🕢                                                                                            |
| m     m     m <td>10841</td> <td>Juncker</td> <td>Juncker</td> <td>REMSEGMENT SOLEX/PM/C/</td> <td></td>                                                                                                    | 10841     | Juncker        | Juncker    | REMSEGMENT SOLEX/PM/C/        |                                                                                                    |
| 1     rek     rek                                                                                                    | 14069     | Trek           | Trek       | 100mm H/D Braked Castor       | Leverancier: Trek 🥩                                                                                                    |
| 4     rek     rek                                                                                                    | 14082     | Trek           | Trek       | 1210mm Top Tube for Graph     | Merk: Trek                                                                                                    |
| 6     Trek     Trek     1210mm Tube W/ Hole Com       11     Trek     1210mm Tube W/ Hole Com       12     Trek     1210mm Tube W/ Hole Com       12     Trek     1210mm Tube W/ Hole Com       12     Trek     1210mm Tube W/ Hole Com       12     Trek     1210mm Tube W/ Hole Com       12     Trek     1210mm Tube W/ Hole Com       12     Trek     1200m Tube W/ Hole Com       12     Trek     2001 ECG Consumer Caldrage       12     Trek     1200 ECG Consumer Caldrage       12     Trek     1200 ECG Consumer Caldrage       12     Trek     2001 ECG Consumer Caldrage       13     Trek     Trek       14     Trek     2001 ECG Consumer Caldrage       15     Trek     2001 ECG Consumer Caldrage       16     Trek     2001 ECG Consumer Caldrage       17     Bortnage     2001 ECG Consumer Caldrage       18     Trek     2001 ECG Consumer Caldrage       19     Trek     Trek       10     Bortnage     2001 ECG Consumer Caldrage       14     Bortnage     2001 ECG Consumer Caldrage       15     Bortnage     2001 ECG Consumer Caldrage       16     Bortnage     Bortnage       16     Bortnage                                                                                                    | 14064     | Trek           | Trek       | 1210mm Top Tube for Graph     | Voorraad indicatie: 7 Artikel onbekend                                                                                    |
| 40       Trek       Trek       Trek       Trek       1200mm Tube (W) Holes Com         31       Trek       1200mm Tube (W) Holes Com       Trek       1200mm Tube (W) Holes Com         33       Trek       Trek       1200mm Tube (W) Holes Com       Tube Kom Tube (W) Holes Com         34       Trek       Trek       2000 FGC Consume Catalogn       Tube Kom Tube (W) Holes Com         35       Trek       Trek       2000 FGC Consume Catalogn       Statistical Catalogn         36       Trek       Trek       2000 FGC Consume Catalogn       Statistical Catalogn         36       Trek       Trek       2000 FGC Consume Catalogn       Statistical Catalogn         37       Trek       Trek       2000 FGC Consume Catalogn       Statistical Catalogn         36       Trek       Trek       200 FGC Consume Catalogn       Statistical Catalogn         37       Trek       Trek       200 FGC Consume Catalogn       Statistical Catalogn         36       Bostnage       Stotnage       Statistical Statistical Stat                                                                                                    | 14056     | Trek           | Trek       | 1210mm Tube W/ Holes Cent     |                                                                                                    |
| 10     Trek     Trek     Trek     Trek     Trek     Trek     Trek     Trek     Trek     Trek     Trek     Trek     Trek     Trek     Trek     Trek     Trek     Trek     Trek     Trek     Trek     2007 CG Consume Calding       70     Trek     Trek     2007 CG Consume Calding     Trek     2007 CG Consume Calding     Trek     2007 CG Consume Calding       71     Trek     Trek     2007 CG Consume Calding     Trek     2007 CG Consume Calding       71     Trek     Trek     2007 CG Consume Calding     Trek     2007 CG Consume Calding       72     Trek     Trek     2007 CG Consume Calding     Trek     Trek     Trek       73     Trek     Trek     2007 CG Consume Calding     Trek     Trek     Trek       74     Trek     Trek     2007 CG Consume Calding     Trek     Trek     Trek       74     Trek     Trek     2000 TGG Consume Calding     Trek     Trek     Trek       74     Trek     Trek     Trek     Trek     Trek     Trek     Trek       74     Trek     Trek     Trek     Trek     Trek     Trek     Trek       74     Trek     Trek     Trek     Trek     Trek <t< td=""><td>14074</td><td>Trek</td><td>Trek</td><td>1210mm Tube W/ Holes Cent</td><td>Artikeinummer: 414054<br/>Barrode: 0745889548372</td></t<>                                                                                                    | 14074     | Trek           | Trek       | 1210mm Tube W/ Holes Cent     | Artikeinummer: 414054<br>Barrode: 0745889548372                                                                           |
| 30     Trek     Trek     128/Bmm Tube W/ Holes Low       Vextitasion     Consumention advisoring:     \$33,00       70     Trek     Trek     2009 TGC consume Catalogo       20     Trek     Trek     2009 TGC consume Catalogo       21     Trek     Trek     2009 TGC consume Catalogo       24     Trek     Trek     2009 TGC consume Catalogo       25     Trek     Trek     2009 TGC consume Catalogo       26     Trek     Trek     2009 TGC consume Catalogo       26     Trek     Trek     2009 TGC consume Catalogo       26     Trek     Trek     200 TGG consume Catalogo       27     Bontarge     Dortoge Dortoger 200 Sontage Taskasa N Hu       28     Bontarge     Dortoger 200 Sontage Taskasa N Hu       29     Bontarge     Dortoger 200 Sontage Taskasa N Hu       28     Bontarge     Dortoger 200 Sontage Taskasa N Hu       29     Trek     Trek     Trek       20     Sontarge     Sontarge       20     Trek     Trek       20     Sontarge     Sontarge       20     Sontarge     Sontarge       20     Sontarge     Sontarge       20     Sontarge     Sontarge       20     Sontarge     Sonta                                                                                                    | 414081    | Trek           | Trek       | 1283mm Tube W/ Holes Low      | Barcode verpakking:                                                                                                    |
| 10 Kuttoon Kuttoon Zutoon Zuto                                                                                                    | 414063    | Trek           | Trek       | 1283mm Tube W/ Holes Low      | Consumentes adviesnriis: ( 3500                                                                                           |
| Trek     Trek     Trek     2009 TGC consume Catalogn     Betaleenheid: ST.       Yeepakkingkeenheid:     St.     Yeepakkingkeenheid: ST.       Yeepakkingkeenheid:     St.     Yeepakkingkeenheid: ST.       Yeepakkingkeenheid:     St.     Yeep                                                                                                    | KA6470    | Kruitbosch     | Kruitbosch | 2 bnkabel tapeind univ inbus  |                                                                                                    |
| 0     Trek     Trek     2000 TGC consume Catalog       10     Trek     2000 TGC consume Catalog       11     Trek     2000 TGC consume Catalog       12     Trek     2000 TGC consume Catalog       13     Trek     2000 TGC consume Catalog       14     Trek     2000 TGC consume Catalog       15     Trek     2000 TGC consume Catalog       16     Trek     2000 TGC consume Catalog       17     Declarge     2000 TGC consume Catalog       18     Trek     2000 TGC consume Catalog       19     Declarge     2000 TGC consume Catalog       10     Declarge     2000 TGC consume Catalog       10     Declarge     2000 TGC consume Catalog       10     Declarge     2000 TGC consume Catalog       10     Declarge     2000 TGC consume Catalog       10     Declarge     2000 TGC consume Catalog       10     Declarge     2000 TGC consume Catalog       10     Declarge     2000 TGC consume Catalog       10     Declarge     2000 TGC consume Catalog       10     Declarge     2000 TGC consume Catalog       10     Declarge     2000 TGC consume Catalog       10     Declarge     2000 TGC consume Catalog       10     Declarge     2000 TGC                                                                                                    | 14807     | Trek           | Trek       | 2009 TCG Consumer Catalogs    | Besteleenheid: 31.                                                                                                    |
| 20         Trek         Trek         Trek         Trek         2009 TGC consume Catalog           11         Trek         2009 TGC consume Catalog         2009 TGC consume Catalog           16         Trek         Trek         2009 TGC consume Catalog           17         Trek         Trek         2009 TGC consume Catalog           16         Trek         2009 TGC consume Catalog           17         Textrager         2009 TGC consume Catalog           18         Trek         Trek           20         Textrager         200 TGC consume Catalog           19         Textrager         200 TGC consume Catalog           10         Eostrager         200 TGC consume Catalog           10         Eostrager         200 TGC consume Catalog           10         Eostrager         200 TGC consume Catalog           10         Eostrager         200 Eostrage Estaska Hin           10         Eostrager         200 Eostrage Estaska Hin           10         Eostrager         200 Eostrage Estaska Hin           10         Eostrager         200 Eostrage Estaska Hin           10         Eostrager         200 Eostrage Estaska Hin           10         Eostrage         Eostrage Estasca Estaska Hin                                                                                                    | 14806     | Trek           | Trek       | 2009 TCG Consumer Catalogs    | teppennystement.                                                                                                    |
| 11     Trek     Trek     Trek     Trek       14     Trek     Trek     2009 TGC Consume Caladop       13     Trek     Trek     2009 TGC Consume Caladop       14     Trek     Trek     2009 TGC Consume Caladop       15     Bottnager     2019 TGC Consume Caladop       16     Bottnager     2019 Bottnager Solonitager Sacosa N Han       18     Bottnager     2010 Bottnager       19     Bottnager     2010 Bottnager Sacosa N Han       19     Bottnager     2010 Bottnager       10     Bottnager     2010 Bottnager Sacosa N Han       10     Bottnager     2010 Bottnager       11     Bottnager     2010 Bottnager Bottnager       12     Bottnager     2010 Bottnager Bottnager       13     Bottnager     2010 Bottnager Bottnager                                                                                                    | 14802     | Trek           | Trek       | 2009 TCG Consumer Catalogs    |                                                                                                    |
| 14     Trek     Trek     Trek     Trek       15     Trek     2009 TGC consume Calatop       15     Trek     2009 TGC consume Calatop       16     Bontage     Bontage     Bontage       17     Bontage     Bontage     Bontage     Bontage       18     Bontage     Bontage     Bontage     Bontage       19     Bontage     Bontage     Bontage     Bontage       10     Bontage     Bontage     2010 Bontage     Bontage       19     Bontage     Bontage     2010 Bontage     Bantage       19     Bontage     Bontage     Bontage     Bontage       10     Bontage     Bontage     Bontage     Bontage                                                                                                    | 14801     | Trek           | Trek       | 2009 TCG Consumer Catalogs    |                                                                                                    |
| 13 Trek Trek 2009 TG Conume Caladop<br>5 Trek Trek 2009 TG Conume Caladop<br>14 Bontrager Bontrager Bontrager Backsach Dir<br>5 Bontrager Bontrager 2010 Bontrager Backsach Dir<br>5 Bontrager Bontrager 2010 Bontrager Backsach Till<br>9 Bontrager Bontrager 2010 Bontrager Backsach Till<br>9 Bontrager Bontrager 2010 Bontrager Backsach Till<br>9 Bontrager Bontrager 2010 Bontrager Backsach Till<br>19 Bontrager Bontrager 2010 Bontrager Backsach Till<br>10 Bontrager Bontrager 2010 Bontrager Backsach Till<br>10 Bontrager Bontrager 2010 Bontrager Backsach Till<br>10 Bontrager Bontrager 2010 Bontrager Backsach Till<br>10 Bontrager Bontrager 2010 Bontrager Backsach Till<br>10 Bontrager Bontrager 2010 Bontrager Backsach Till<br>10 Bontrager Bontrager 2010 Bontrager Backsach Till<br>10 Bontrager Bontrager 2010 Bontrager Backsach Till<br>10 Bontrager Bontrager 2010 Bontrager Backsach Till<br>10 Bontrager 2010 Bontrager Backsach Till<br>10 Bontrager 2010 Bontrager Backsach Till<br>10 Bontrager 2010 Bontrager Backsach Till<br>10 Bontrager 2010 Bontrager Backsach Till<br>10 Bontrager 2010 Bontrager 2010 Bontrager Backsach Till<br>10 Bontrager 2010 Bontrager Backsach Till<br>10 Bontrager 2010 Bontrager Backsach Till<br>10 Bontrager 2010 Bontrager Backsach Till<br>10 Bontrager 2010 Bontrager Backsach Till<br>10 Bontrager 2010 Bontrager 2010 Bontrager Backsach Till<br>10 Bontrager 2010 Bontrager 2010 Bontrager Backsach Till<br>10 Bontrager 2010 Bontrager 2010 Bontrager 2010 Bontrager Backsach Till<br>10 Bontrager 2010 Bontrager 2010 B                                                                                                    | 14804     | Trek           | Trek       | 2009 TCG Consumer Catalogs    |                                                                                                    |
| Trek         2009 TG Consumer Catalogi           Ib Bontarge         Dontarger         2010 Sontarger           Data Sama         Dontarger         2010 Sontarger           Data Sama         Dontarger         2010 Sontarger           Data Sama         Dontarger         2010 Sontarger           Data Sama         Dontarger         2010 Sontarger           Data Sama         Dontarger         2010 Sontarger           Data Sama         Dontarger         2010 Sontarger           Data Sama         Dontarger         2010 Sontarger           Data Sama         Dontarger         2010 Sontarger           Data Sama         Dontarger         2010 Sontarger           Data Sama         Dontarger         2010 Sontarger                                                                                                    | \$14803   | Trek           | Trek       | 2009 TCG Consumer Catalogi    |                                                                                                    |
| 11 Bontrage Dottrager 2010 Sontrager Barknak Din 25 Bontrager 2010 Sontrager Barknak Hui 26 Bontrager 2010 Bontrager Barknak Hui 27 Bontrager 2010 Bontrager Barknak A Hui 28 Bontrager 2010 Bontrager Barknak A Hui 29 Bontrager 2010 Bontrager Barknak A Hui 2010 Bontrager 2010 Bontrager Barknak A Hui 2010 Bontrager 2010 Bontrager Barknak A Hui 2010 Bontrager 2010 Bontrager Barknak A Hui 2010 Bontrager 2010 Bontrager Barknak A Hui 2010 Bontrager 2010 Bontrager Barknak A Hui 2010 Bontrager 2010 Bontrager Barknak A Hui 2010 Bontrager 2010 Bontrager Barknak A Hui 2010 Bontrager 2010 Bontrager Barknak A Hui 2010 Bontrager 2010 Bontrager Barknak A Hui 2010 Bontrager 2010 Bontrager                                                                                                    | 14805     | Trek           | Trek       | 2009 TCG Consumer Catalogi    |                                                                                                    |
| To Tomorger Domager Domarger Baskask Hin<br>Domarger Domarger 2020 Bondrager Baskask Hin<br>Bondrager Bondrager 2020 Bondrager Baskask Hin<br>pondered: 2013     Conservation of an experimental technologies and technologies and techno                                                                                                    | 13451     | Bontrager      | Bontrager  | 2010 Bontrager Backrack Disc  |                                                                                                    |
| Econtager Bontrager 2020 Bontrager Backnack S M     Bontrager Bontrager Backnack S M     promoter: 3119     contrager 3119     contented in an economicm Vision &      contented in an economicm Vision &                                                                                                    | 13447     | Bontrager      | Bontrager  | 2010 Bontrager Backrack Har-  |                                                                                                    |
| Bontrage Toutrager 2013 Bontrager Backask to      provider: 2013 Bontrager 1013 Bontrager 1013 Bontrager     Conserved real area secondaria? Vales de conference te      Conserved real area secondaria? Vales de conference te                                                                                                    | \$13452   | Bontrager      | Bontrager  | 2010 Bontrager Backrack S M   |                                                                                                    |
| percenden: 2819 *                                                                                                    | \$13449   | Bontrager      | Bontrager  | 2010 Bontrager Backrack Tub " |                                                                                                    |
| gevonden: 28319 Cinderdreel niet gevonden? Voeg de onderdeel toe                                                                                                    |           |                |            |                               |                                                                                                    |
| Onderdeel niet gevonden? Voeg de onderdeel toe                                                                                                    | ntal gevo | nden: 28319    |            |                               |                                                                                                    |
|                                                                                                    | 0         | Onderdeel niet | gevondeni  | Voeg de onderdeel toe         |                                                                                                    |
|                                                                                                    |           |                |            |                               |                                                                                                    |

#### 5.1. Laatst

#### bekeken

Klik op de knop "laatst bekeken" om het laatst geopende onderdeel te bekijken.

#### 5.2. Voeg onderdeel toe

Als u klikt op "Onderdeel toevoegen" krijgt u als eerste een zoekscherm te zien.

U kunt hier het artikel zoeken in de catalogus op bijvoorbeeld barcode, artikelnummer of 'omschrijving'.

Klik het artikel aan en vervolgens op de knop "Voeg toe aan onderhoud" om het artikel op te nemen in de voorraad.

Geef in het volgende venster de gegevens zoals de minimale en maximale voorraad in, en geef doormiddel van de marge knoppen bij verkoop of bij inkoop (F3) uw marge in.

Als u daarna op "OK" klikt komt er nog een mogelijkheid om barcodestickers uit te printen.

Inkoopprijzen zijn standaard verborgen, om de inkoopprijzen zichtbaar te maken gebruikt u de F3 functietoets op het toetsenbord, druk weer op de F3 toets om de inkoopprijzen te verbergen.

| Wanneer het artikel al in uw voorraad voorkomt word       |
|-----------------------------------------------------------|
| dat aangegeven onder de omschrijving van het artikel (Dit |
| artikel bevindt zich in uw voorraad onderhoud).           |

| Omschrijving:     | a spatb 26/28 univ zw         |        |
|-------------------|-------------------------------|--------|
| Kassa groep:      | Z (Overige) 🔻                 |        |
| BTW:              | Hoog BTW (19,00 %)            | •      |
|                   | Bereken adviesprijs met marge |        |
| Inkoopprijs:      | € 4,07                        |        |
| Marge:            | 157,99%                       |        |
| Adviesprijs:      | 10,50                         |        |
| Min. voorraad:    | 5                             | *<br>* |
| Max. voorraad:    | 10                            | *      |
| luidige voorraad: | 0                             | A<br>W |
|                   |                               |        |
|                   | OK Annuk                      | eren   |

Als het een artikel is die door meerdere leveranciers geleverd

word en het zelfde barcodenummer bezitten, kan u deze koppelen door het artikel toe te voegen door te "koppelen als extra leverancier" en vervolgens op "Volgende" te klikken.

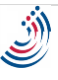

De hoofdleverancier kunt u een hogere prioriteit geven door op "Bewerk" te klikken in uw onderdelen onderhoud en naar wens per leverancier een hogere of lagere prioriteit in te stellen.

Onderdelen toevoegen door het inlezen van pakbonnen word beschreven in het onderdeel #"Inkoop".

## 5.3. Onderdelen onderhoud en zoeken

Klik op de knop "zoeken in onderhoud" om in uw voorraad te zoeken.

Scan het artikel of vul een of meerdere zoekwoorden in de zoekvensters.

Om direct te zoeken op barcode kan ook gebruik gemaakt worden van de "Zoek op barcode" knop in de knoppenbalk In het overzicht van het artikel kan doormiddel de knop "Bewerk" aan te klikken de gegevens gewijzigd worden.

Overige gegevens en historie

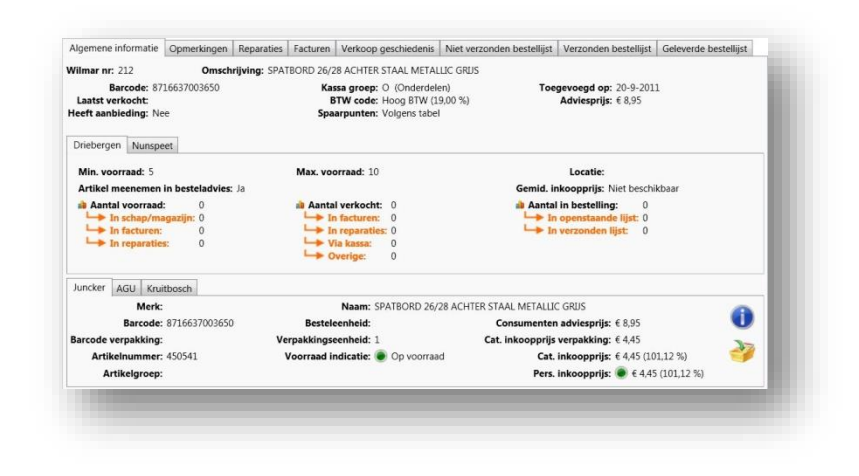

kunnen door de tabbladen "Opmerkingen", "Reparaties", "Facturen", enz. worden opgeroepen.

#### 5.3.1. Onderdelen bestand

Op het tabblad "Algemene informatie" wordt alle informatie getoond zoals de minimale, maximale en aantal op voorraad van een artikel, het onderste deel van het scherm staan de gegevens zoals het in de catalogus staat.

Als het artikel door meerdere leveranciers geleverd kan worden, is het mogelijk bij invoer om het artikel te koppelen, waarna u een tabblad van een leverancier erbij krijgt, op het bovenste voorbeeld is dit bij Junker, Agu en Kruitbosch het geval.

Als het scherm in de "Bewerk" modes staat, kan men een leverancier een hogere of lagere prioriteit geven wat effect heeft op het bestellen van het artikel.

In het leveranciers gedeelte (onderste deel) kan u op de blauwe info (i) knop drukken voor meer informatie van het onderdeel/artikel, zoals foto's (zover aanwezig).

Wanneer vanuit dit scherm een bestelling wil plaatsen klikt u op het winkelmandje om het artikel op de bestellijst te plaatsen (#zie inkoop)..

#### 5.3.2. Zoek selectie maken

Om een selectie van onderdelen/artikelen uit te printen begint u altijd met de knop "Zoeken in onderhoud", deze knop is in twee gedeeld, als u klikt op de bovenkant dan wordt er gezocht in heel het "Onderhoud" onderdelen, #, het onderste deel van de zoekknop kan u de keuze maken in

| Willmar nr.                                                  | Barcode:            | Omschrijving: | Leverancier                        | :      | •                |
|--------------------------------------------------------------|---------------------|---------------|------------------------------------|--------|------------------|
| Locatie:   Kassa groep:   Voorraad:   Sub kassagroep: Negeer | arcode leverancier: | Wilmar nr:    | 🗘 Artikelnummer                    | :      |                  |
| Voorraad:    Sub kassagroep: Negeer                          | Barcode verpakking: | Locatie:      | <ul> <li>Kassa groep</li> </ul>    | :      | •                |
|                                                              | anwezig in webshop: | Voorraad:     | <ul> <li>Sub kassagroep</li> </ul> | Negeer | •                |
|                                                              | anwezig in webshop: | v Voorraad:   | Sub kassagroep                     | Negeer |                  |
|                                                              |                     |               |                                    |        | Zoeken Annuleren |

zoeken of zoeken naar onderdelen/artikelen met bijgewerkte prijzen.

Bijvoorbeeld, u wilt een lijst van de gehele voorraad, klik op de zoekknop.

U maakt in het zoekscherm geen zoekselectie zodat alles getoond word na de zoekopdracht, dus laat alles leeg en klik vervolgens op "zoeken", aan de linkerzijde van het scherm word het zoek resultaat getoond (zo nodig in meerdere pagina's)en dat is uw hele voorraad.

In het volgende voorbeeld wil ik een lijst van onderdelen <u>met</u> voorraad en van een bepaalde leverancier.

Klik op "Zoeken in onderhoud" en klik op het puldown menu "Voorraad" (middelste kolom onderaan van het zoekscherm), kies vervolgens voor "Meer dan 0" (is minimaal 1 op voorraad), klik op het puldown menu "Leverancier" en kies de gewenste leverancier uit de lijst, klik daarna op "Zoeken". Het resultaat is een lijst van de gekozen leverancier en onderdelen met een voorraad van minimaal 1.

Klik vervolgens op "Lijst afdrukken", kies daarna de gewenste lijst en druk op "Afdrukken". In het "Print Options" scherm kan u zo nodig kiezen voor een preview of direct to printer (<u>zie 2.8</u> printers instellingen).

# 5.4. Werk prijzen bij

Deze functie laat een scherm zien met de keuze van welke leverancier u de prijzen wilt bijwerken. Nadat de prijzen zijn bijgewerkt krijgt u automatisch een lijst ziet met alle onderdelen waarvan de prijs is veranderd, zodat u deze eventueel kunt nakijken of nieuwe barcode stickers kan afdrukken.

Gebruik deze functie als u de verkoopprijzen per leverancier wilt aanpassen. Geef aan hoeveel procent op de inkoopprijs komt om uw verkoopprijs te bereiken. Als de leverancier een adviesprijs heeft meegegeven word deze als prijs gebruikt als nieuwe verkoopprijs.

Let op! Deze bewerking kan niet meer ongedaan gemaakt worden.

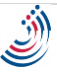

# 5.5. Toon laatst bijgewerkt

Toont de laatst bijgewerkte prijzen nadat de opdracht is gegeven "Werk prijzen bij".

# 5.6. Inventariseren

| Let op!                                                      | Underdelen Inventariseren<br>U past de gegevens aan in filiaal: Driebergen<br>unverstandig om het onderdeel dat u scant, tijdens het scannen te bewerken op een andere PC. | u mastellan mat de kuldies vaarrand |
|--------------------------------------------------------------|----------------------------------------------------------------------------------------------------|-------------------------------------|
| tikel gegevens                                               | inter are an mer op een needaar en or reparade saam, maar die nog mee zijn doorgeboeke, moe                                                                                | a neccenen nec ac halarge roomaa.   |
| Vilmar nr: Omschrijving:<br>-FORCE VORK RACE CARBON 1 1/8" G |                                                                                                    |                                     |
| idige situatie                                               | Nieuwe situatie                                                                                                    |                                     |
| Aantal voorraad: 2                                           | Aantal voorraad: 2                                                                                                    |                                     |
|                                                              |                                                                                                    |                                     |
| In schap/magazijn: 2                                         | in schap/magazijn: 2                                                                                                    | Ψ.                                  |

Klik op de knop "inventariseren" om de inventarisatie van uw voorraad te starten, scan vervolgens de barcode van het artikel en wijzig zo nodig het aantal in voorraad en klik bij een verandering op opslaan, hierna keert het scherm terug zodat het volgende artikel gescand kan worden. Wanneer er een artikel gescand word wat niet in uw voorraad voorkomt word dit artikel automatisch opgezocht in de catalogus en vraagt of u het wil toevoegen aan de voorraad.

Let op:

Dat u de gegevens aanpast van het correcte filiaal.

Het is onverstandig om een artikel dat u scant, tijdens het scannen te bewerken op een andere pc. Onderdelen die al op een factuur en/of reparatie staan, maar nog niet doorgeboekt, moet u meetellen met de huidige voorraad.

#### 5.7. Bewerken

Klik op de knop "Bewerk" om de gegevens te wijzigen, klik vervolgens op opslaan om de bewerking op te slaan.

Wanneer de bewerk modus aan staat verschijnt de knop "Gem. inkp. Aanpassen" in de knoppenbalk, klik hierop om de gemiddelde inkoopprijs aan te passen.

De gemiddelde inkoopprijs wordt berekend op basis van uw aantal in voorraad en alle ingeboekte (afgeleverde orders.

Wanneer u de voorraad heeft verhoogd terwijl daar geen ingeboekte order tegenover staat, of heeft een order met de verkeerde inkoopprijs ingeboekt kan de gemiddelde inkoopprijs niet meer kloppen.

Met het veranderen van de inkoopprijs wordt er een (nep) afgeleverde orderregel aangemaakt waardoor de inkoopprijs wordt aangepast.

Doormiddel van de F3 toets kan de inkoopprijs zichtbaar en onzichtbaar gemaakt worden dit geldt overigens voor alle delen binnen het programma waar de inkoopprijs opvraagbaar is.

#### 5.7.1. Leverancier toevoegen/verwijderen

Er kan per onderdeel een leverancier worden toegevoegd die het zelfde artikel levert zoals staat beschreven bij <u>5.3.1. Onderdelen bestand</u>. Om een leverancier toe te voegen klik eerst op "Bewerk" daarna op "Leverancier toevoegen" wanneer er een leverancier is die het artikel ook kan leveren word deze getoond, klik de betreffende leverancier aan en klik op OK om de koppeling te maken.

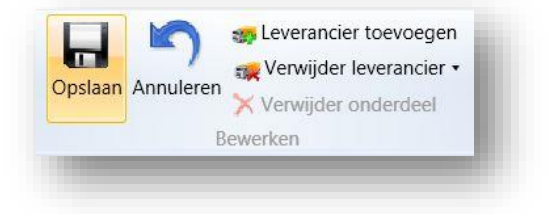

Om een leverancier te verwijderen klik op "Verwijder leverancier" en kies daarna welke leverancier.

#### 5.7.2. Verwijder onderdeel

Klik op "Onderdeel verwijderen" om deze uit het bestand te halen.

#### 5.8. Afdrukken

Klik op de knop 'Afdrukken' om een keuze te maken om de detailgegevens van het betreffend artikel af te drukken of om een barcodesticker te printen.

U hebt de keuze uit 5 verschillende barcode lay-outs (zie 2.9).

Om lijsten af te drukken klikt u op de knop 'Lijst afdrukken', kies het type lijst, bijv. "inkooplijst" om uw selectie te printen.

Als u liever eerst een preview wilt bekijken, klik op preview #

# 6. Werkplaats & agenda

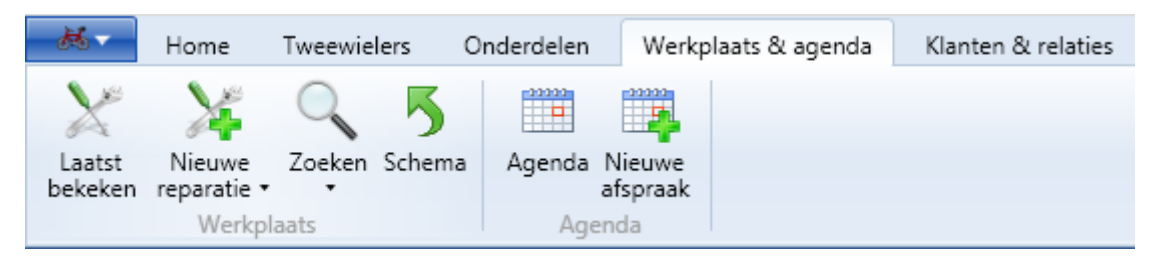

Onder het tabblad "Werkplaats & agenda" vindt u 6 knoppen.

- Laatst bekeken
- Nieuwe reparatie
- Zoeken
- Schema
- Agenda
- Nieuwe afspraak

#### 6.1. Laats bekeken

Klik op de knop "laatst bekeken" om de laatst bekeken reparatie te bekijken.

#### 6.2. Nieuwe reparatie

| atst Nieuwe                                     | Tweewielers                                     | Onderdelen N                         | Werkplaats & agenda | Klanten & relaties          | Verkoop In                          | nkoop Statistieken     | Administratie                           |  |
|-------------------------------------------------|-------------------------------------------------|--------------------------------------|---------------------|-----------------------------|-------------------------------------|------------------------|-----------------------------------------|--|
| eken reparatie<br>Werkt                         | • •<br>plaats                                   | afspi<br>Agenda                      | raak<br>Bewerke     | factu<br>Facturen           | ur •<br>Afd                         | afdrukken •<br>Irukken |                                         |  |
| Werkplaat                                       | ts                                              |                                      |                     |                             |                                     |                        |                                         |  |
| Algemene infor                                  | rmatie Opmerkir                                 | igen Meer                            | Werknummer:         |                             |                                     | een fiets meeneneven.  | Nee                                     |  |
| Omschriiving:                                   |                                                 |                                      | Aangenomen:         | M. van de Kamp              |                                     | Leenfiets kenmerk:     | INCE                                    |  |
| Klant<br>Naam:<br>Adres:<br>Plaats:<br>& Zoeken | 🔏 Zoeken post                                   | Telefoo<br>Mobie<br>Ema<br>code      | n:<br>el:<br>il:    | Tweev<br>Ma<br>Kle<br>Frame | rieler<br>rk:<br>ur:<br>nr:<br>eken | Ken<br>KM-             | Type:<br>Soort:<br>nteken:<br>-stand: 0 |  |
|                                                 |                                                 |                                      |                     |                             |                                     |                        |                                         |  |
| Werkzaamhed<br>Omschrijving T                   | len (0) Onderdel<br>Tijd Tarief Vaste p         | <b>en (2)</b><br>prijs BTW Totaal Pu | nten Kassagroep     |                             |                                     |                        |                                         |  |
| Werkzaamhed<br>Omschrijving 1                   | len (0) <b>Onderdel</b><br>Tijd Tarief Vaste p  | en (2)<br>orijs BTW Totaal Pu        | nten Kassagroep     |                             |                                     |                        |                                         |  |
| Werkzaamhed<br>Omschrijving 1<br>Standaard wer  | en (0) <b>Onderdel</b><br>Tijd Tarief   Vaste p | en (2)<br>/rijs BTW   Totaal Pu      | inten Kassagroep    |                             |                                     |                        |                                         |  |

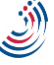

Als u klikt op "Nieuwe reparatie" kunt u een reparatie inplannen. Als u op de onderste helft van de knop "Nieuwe reparatie" klikt kunt u kiezen voor:

- Nieuwe reparatie zonder klant
- Nieuwe reparatie met postcode
- Nieuwe reparatie met laatste 5 klanten

Als u een nieuwe reparatie aanmaakt kunt u:

- Een klant toevoegen voor wie de reparatie bedoelt is
- Een fiets toevoegen welke gerepareerd moet worden
- De werkzaamheden toevoegen
- Onderdelen toevoegen die gebruikt worden voor de reparatie
- De datum en tijd inplannen
- Een monteur aan de reparatie toevoegen
- Aangeven in welke werkplaats de reparatie wordt uitgevoerd
- Aangeven of de klant een leen fiets mee heeft meegekregen

#### 6.2.1. Klant toevoegen

Om een klant toe te voegen aan een reparatie klikt u op "Zoeken" of "Zoeken postcode".

| Klant    |                   |
|----------|-------------------|
| Naam:    | Telefoon:         |
| Adres:   | Mobiel:           |
| Plaats:  | Email:            |
| 🛃 Zoeken | 🛃 Zoeken postcode |

Hier kunt u makkelijk de klant opzoeken of toevoegen. Om een nieuwe klant toe te voegen dient u op de knop "Nieuwe klant" te klikken. Deze bevindt zich links onder in het zoek venster.

|                           |                | Zoek klant |         |    |           |
|---------------------------|----------------|------------|---------|----|-----------|
| Algemeen Overige          |                |            |         |    |           |
|                           |                |            |         |    |           |
|                           | Adres:         |            | MoDiel: |    |           |
|                           | Portrodor      |            | Eave    |    |           |
| Opmerkingen:              | Heaft a-mail:  | Ŷ          | Fmail:  |    |           |
| opmerkingen.              | ficert c-mail. |            | Lindi.  |    | ]         |
|                           |                |            |         |    | Zoek      |
| $\langle \langle \rangle$ |                |            |         |    | (>)       |
|                           |                |            |         |    |           |
|                           |                |            |         |    |           |
|                           |                |            |         |    |           |
|                           |                |            |         |    |           |
|                           |                |            |         |    |           |
|                           |                |            |         |    |           |
|                           |                |            |         |    |           |
|                           |                |            |         |    |           |
|                           |                |            |         |    |           |
|                           |                |            |         |    |           |
|                           |                |            |         |    |           |
|                           |                |            |         |    |           |
|                           |                |            |         |    |           |
|                           |                |            |         |    |           |
|                           |                |            |         |    |           |
|                           |                |            |         |    |           |
|                           |                |            |         |    |           |
|                           |                |            |         |    |           |
|                           |                |            |         |    |           |
|                           |                |            |         |    |           |
| Nieuwa klant              |                |            |         | OK | Annularan |
| NICUWE Mart               |                |            |         | OK | Annaleren |

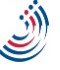

#### 6.2.2. Tweewieler toevoegen

| Tweewieler |           |     |
|------------|-----------|-----|
| Merk:      | Туре:     |     |
| Kleur:     | Soort:    |     |
| Frame nr:  | Kenteken: |     |
| 🚜Zoeken    | KM-stand: | 0 + |

Om een tweewieler toe te voegen dient u op "Zoeken" te klikken. Als u een klant aan de reparatie heeft toegevoegd komt hier automatisch de tweewielers te staan die gekoppeld zijn aan de klant. Mocht de fiets hier niet tussen staan kunt u een nieuwe fiets toevoegen door op de knop "Nieuwe fiets" te klikken. Indien u de juiste fiets heeft kunt u deze selecteren door op de fiets en daarna op "OK" te klikken.

#### 6.2.3. Werkzaamheden toevoegen

U kunt op twee manieren werkzaamheden toevoegen. U kunt standaard werkzaamheden toevoegen (bijv. uit de BOVAG lijst) of u kunt handmatig werkzaamheden toevoegen. Om standaard werkzaam heden toe te voegen dient op de knop "standaard werkzaamheid toevoegen" te klikken. Hier kunt u kiezen uit de BOVAG lijst of uw eigen lijst. U kunt hier de werkzaamheden opzoeken en door de werkzaamheid te selecteren en op "OK" te klikken wordt de werkzaamheid aan de reparatie toegevoegd.

| loofdcategorie               |                 | Subcategorie Omschrijving                                                       |        |
|------------------------------|-----------------|---------------------------------------------------------------------------------|--------|
| Alles                        | Ý               | Alles ~                                                                         |        |
| 🕽 Alleen eigen lijst 🏾 🖲 All | een BOVAG lijst | ◎ BOVAG & eigen lijst                                                           |        |
| Hoofdcategorie               | Subcategorie    | Omschrijving                                                                    | Tijd S |
| tadsfiets/elektrische fiets  | Electromotor    | Accu meten + laden                                                              | 10     |
| ATB/Race/hybride             | Banden          | Achterband aluminium frame                                                      | 20 I   |
| tadsfiets/elektrische fiets  | Banden          | Achterband binnen / buiten aluminium frame vervangen                            | 30 I   |
| tadsfiets/elektrische fiets  | Banden          | Achterband binnen / buiten vervangen                                            | 20 I   |
| ATB/Race/hybride             | Verlichting     | Achterlicht vervangen                                                           | 15 I   |
| tadsfiets/elektrische fiets  | Verlichting     | Achterlicht vervangen                                                           | 15 I   |
| TB/Race/hybride              | Verlichting     | Achterlichtsnoer (buiten om frame)                                              | 10 1   |
| tadsfiets/elektrische fiets  | Verlichting     | Achterlichtsnoer (buiten om frame)                                              | 10 1   |
| tadsfiets/elektrische fiets  | Kabels          | Achterrem vervangen en afstellen                                                | 15 I   |
| tadsfiets/elektrische fiets  | Spatborden      | Achterspatbord compleet vervangen                                               | 35 I   |
| tadsfiets/elektrische fiets  | Wielen          | Achterwiel (anders) de- en montage                                              | 10 I   |
| tadsfiets/elektrische fiets  | Wielen          | Achterwiel (freewheelnaaf/remnaaf) reinigen, slijtdelen vernieuwen en afstellen | 35 I   |
| tadsfiets/elektrische fiets  | Wielen          | Achterwiel (met kettingkast) de- en montage                                     | 20 1   |
| tadsfiets/elektrische fiets  | Wielen          | Achterwiel (versnellingsnaaf) reinigen, slijtdelen vernieuwen en afstellen      | 60 I   |
| ATB/Race/hybride             | Wielen          | Afstellen naaf/derailleur                                                       | 15 I   |
| tadsfiets/elektrische fiets  | Wielen          | Δfstellen naafversnelling                                                       | 10 1   |
|                              |                 |                                                                                 |        |
| rief: Fiets (45.00; 6%)      | ~               |                                                                                 |        |

Als u op "Handmatig toevoegen" klikt, krijgt u zelf een regel te zien welke u naar eigen wens kunt invullen. U kunt hier de duur van de reparatie invullen bij "tijd" het uur tarief bij " Tarief" of een vaste prijs bij "Vaste prijs". Hier kunt u ook het BTW tarief en de spaarpunten invullen indien u gebruikt maakt van klantenkaarten.